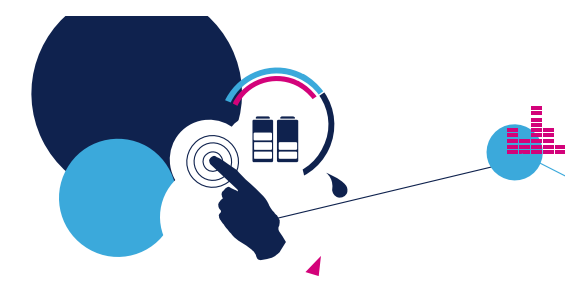

#### Getting Started with the STM32L4 IoT Discovery Kit Node

David Kwak

Slim Jallouli

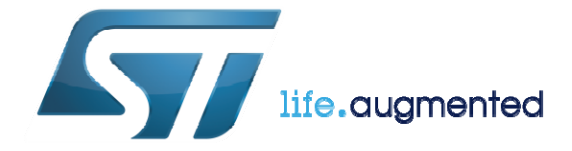

Technology Tour 2017

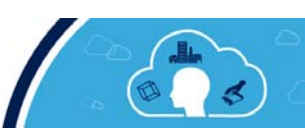

## Agenda 2

- Training Material Installation
- Overview of the STM32 Portfolio

Presentation

- Overview of the STM32L475
- Overview of the STM32L4 IoT Discovery Kit Node
- STM32Cube Introduction
- IAR License Installation
- ST-Link Driver Installation
- Lab 1 : Getting Started with STM32CubeMX Blinky LED
- Bluetooth® Low Energy Overview
- Lab 2 : Bluetooth Low Energy pairing
- Wi-Fi Module Overview
- Amazon AWS IoT Overview
- Lab 3 : Creating your device ("Thing") on AWS
- Lab 4 : Connect to AWS IoT & Send Sensor Data
- Lab 5 : Connect to a Different MQTT Topic
- Alexa Voice Demo

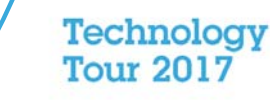

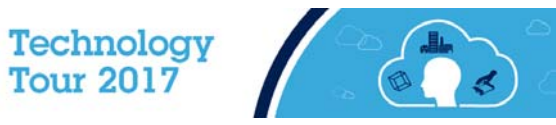

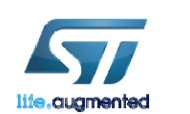

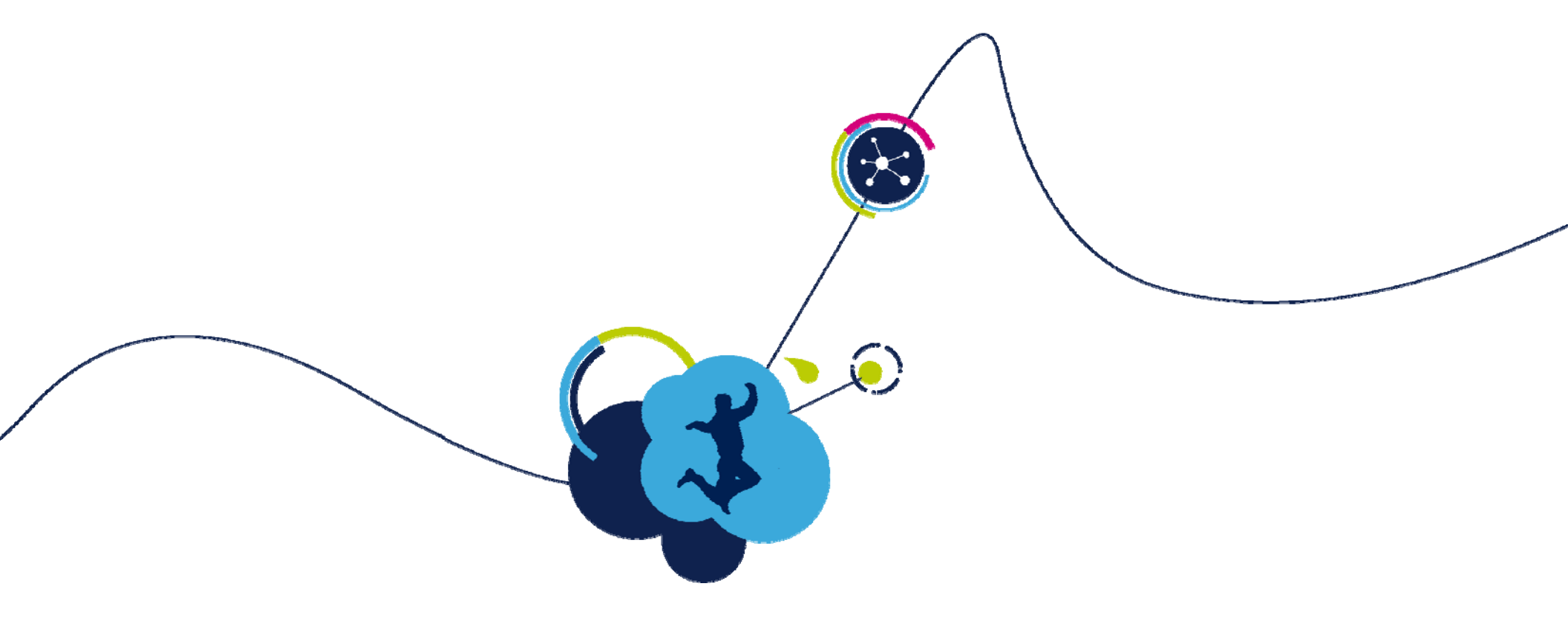

#### **Tools installation**

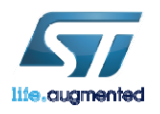

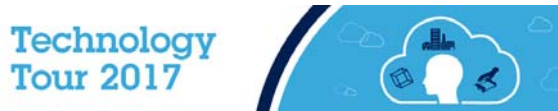

## Training Materials Installation

- Each participant should have received a USB Flash drive. It contains the Seminar Installer. This will install Tera Term, the latest Java, STM32CubeMX, STM32CubeL4 HAL, and extract the seminar file to C:\STM32IoTDKCloudSeminar.
- Please insert the USB Drive to your machine. Copy all the files to your desktop and execute the installer (<u>Run as Admin</u>) (STM32\_IOT\_DK\_Cloud\_Training\_Installer-1.07.exe).
- At the end of the seminar material installation, we will continue with ST-Link Utility and IAR installation.

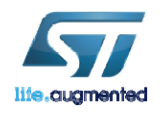

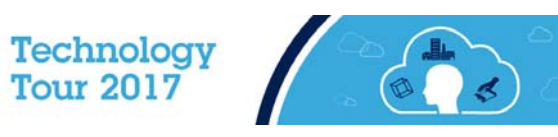

# Seminar Directory Content 5

- 1. Alexa Skill Code
- 2. Thing Certificates
- 3. Documents
- Hands on 4
- 5. IAR
- 6. Software
  - BootloaderPassthrough.bin ISM43362\_M3G\_L44\_SPI\_C3.5.2.1.bin ✓ SetupSTM32CubeMX-4.16.1.exe STM32\_Flash\_Loader-2.8.0.exe STM32 ST-Link Utility-4.0.0.exe STM32Cube\_FW\_L4-1.5.0.zip STM32Cube\_FW\_L4-1.5.1-Patch.zip 🖶 TeraTerm-4.92.exe

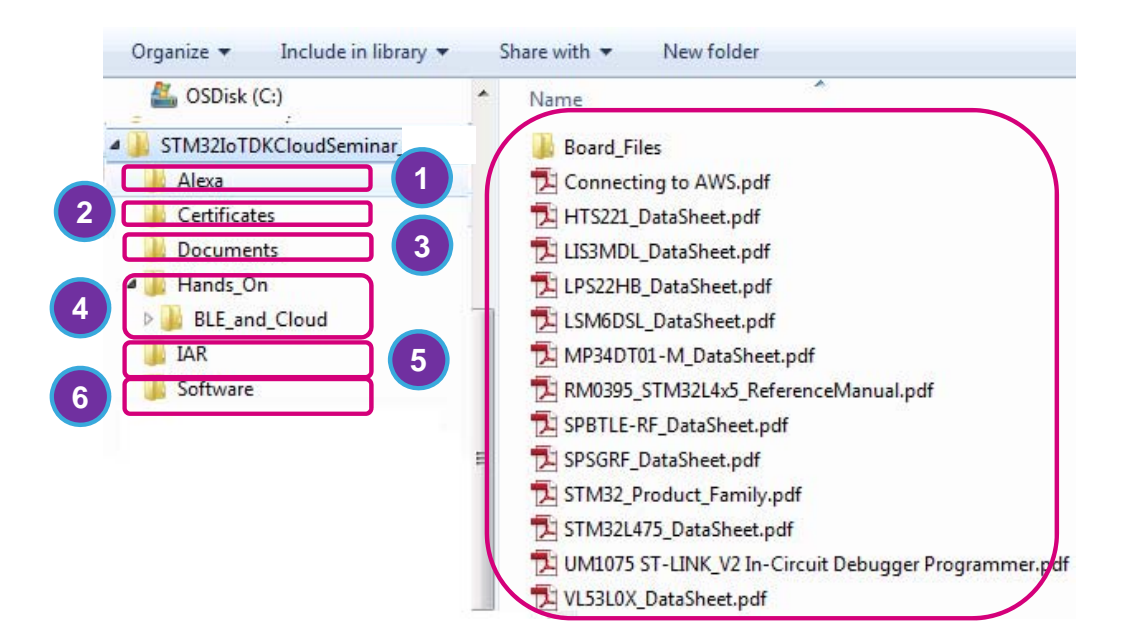

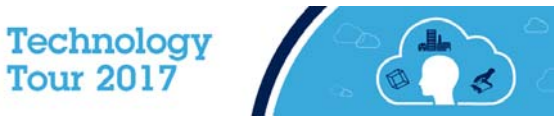

#### IAR installation

- Run the IAR professional tool suite installer: C:\STM32IoTDKCloudSeminar\IAR.
- From the installer menu select Install IAR Embedded Workbench.

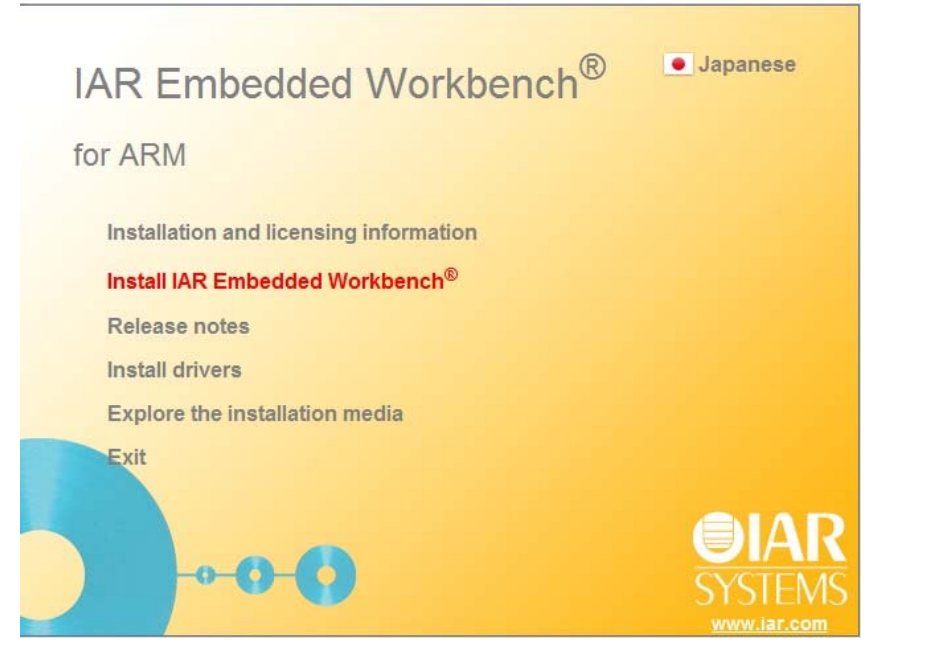

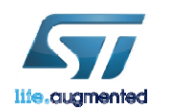

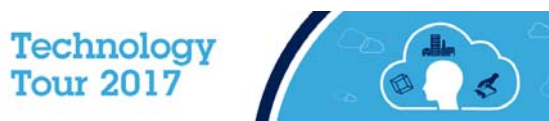

## IAR USB Driver Installation

• De-select **all** the USB drivers when IAR prompts you to install the USB drivers. This will speed-up IAR installation.

| TAK Embedded Workbench for Akivi 7.70.2                                                                     | 23                                                   | IAR Embedded Workbench for ARM 7.70.2                                                   |
|----------------------------------------------------------------------------------------------------|------------------------------------------------------|-----------------------------------------------------------------------------------------|
| USB Driver installation<br>Select the USB drivers to install for your debug probes                          | SYSTEMS                                              | USB Driver installation<br>Select the USB drivers to install for your debug probes      |
| Select the USB drivers you want to install on your system                                                   | Description<br>Driver installers for debug<br>probes | Select the USB drivers you want to install on your system                               |
| ■ Dongle drivers<br>5.06 GB of space required on the C drive<br>188.50 GB of space available on the C drive |                                                      | 4.97 GB of space required on the C drive<br>187.44 GB of space available on the C drive |
| 188.50 GB of space available on the C drive                                                                 |                                                      | 187.44 GB of space available on the C drive                                             |

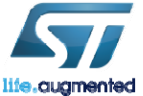

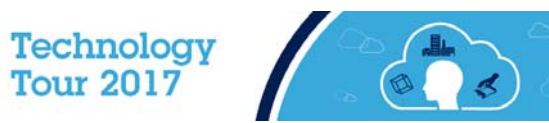

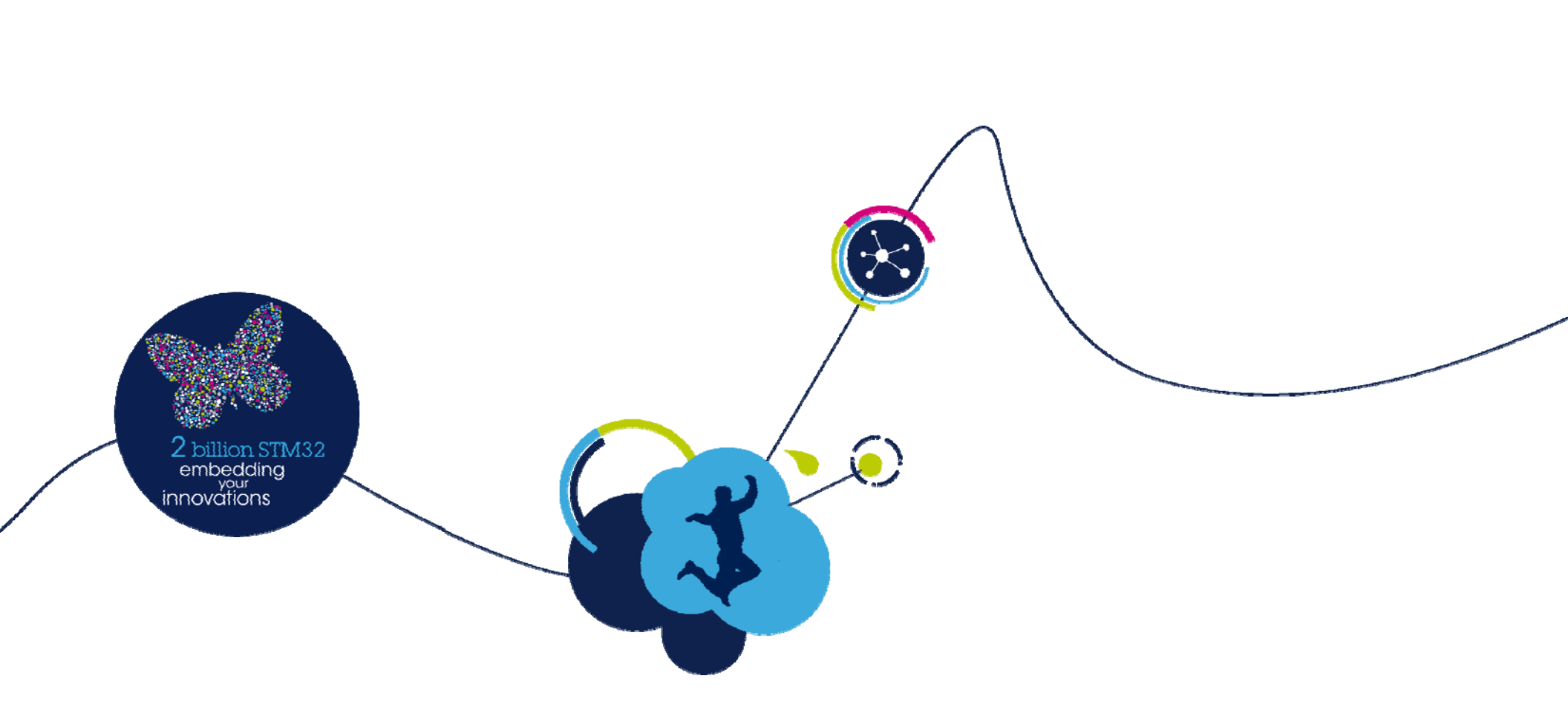

## Overview of the STM32 Portfolio

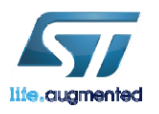

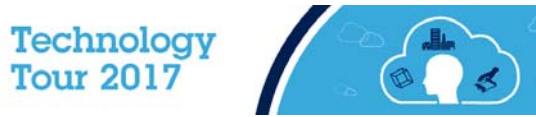

# Today - STM32 Portfolio

#### 10 product series / More than 40 product lines

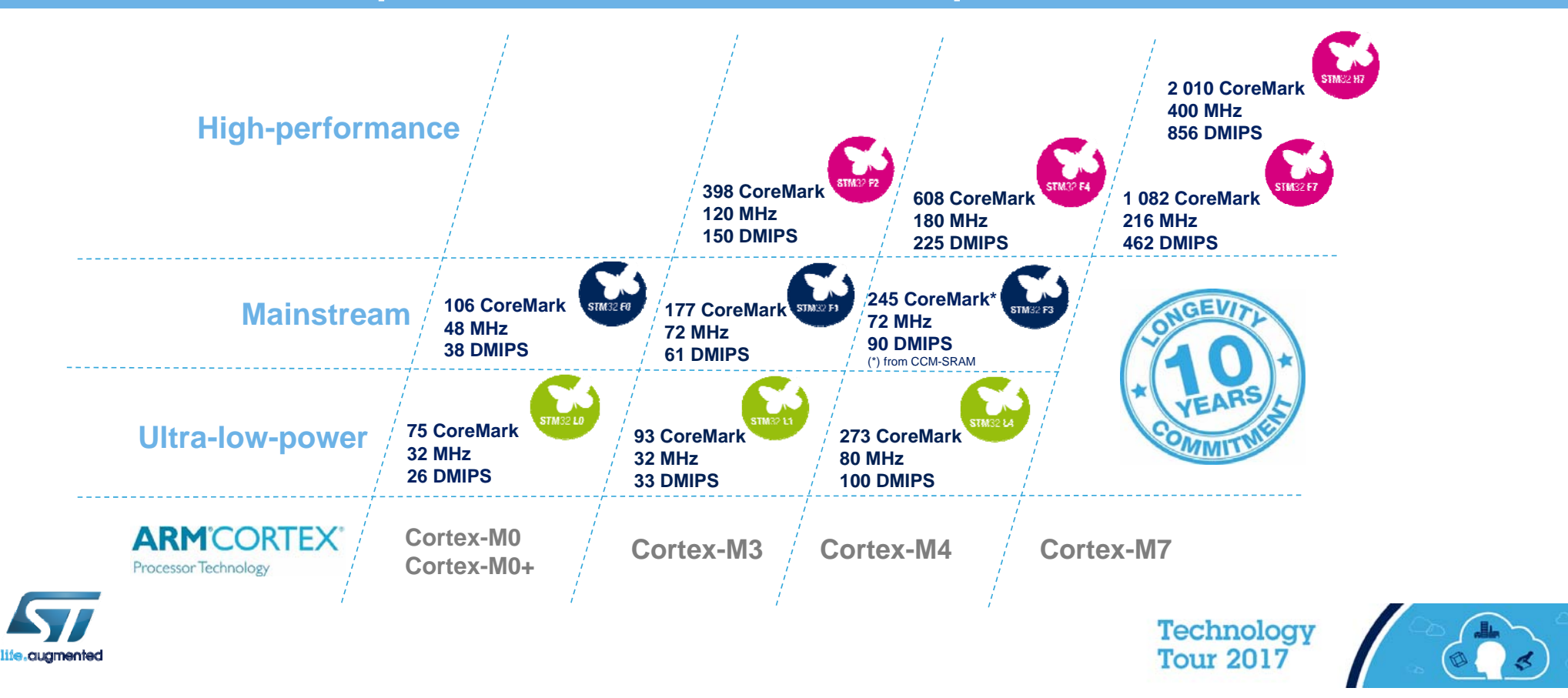

# What is MCU Ecosystem? 10

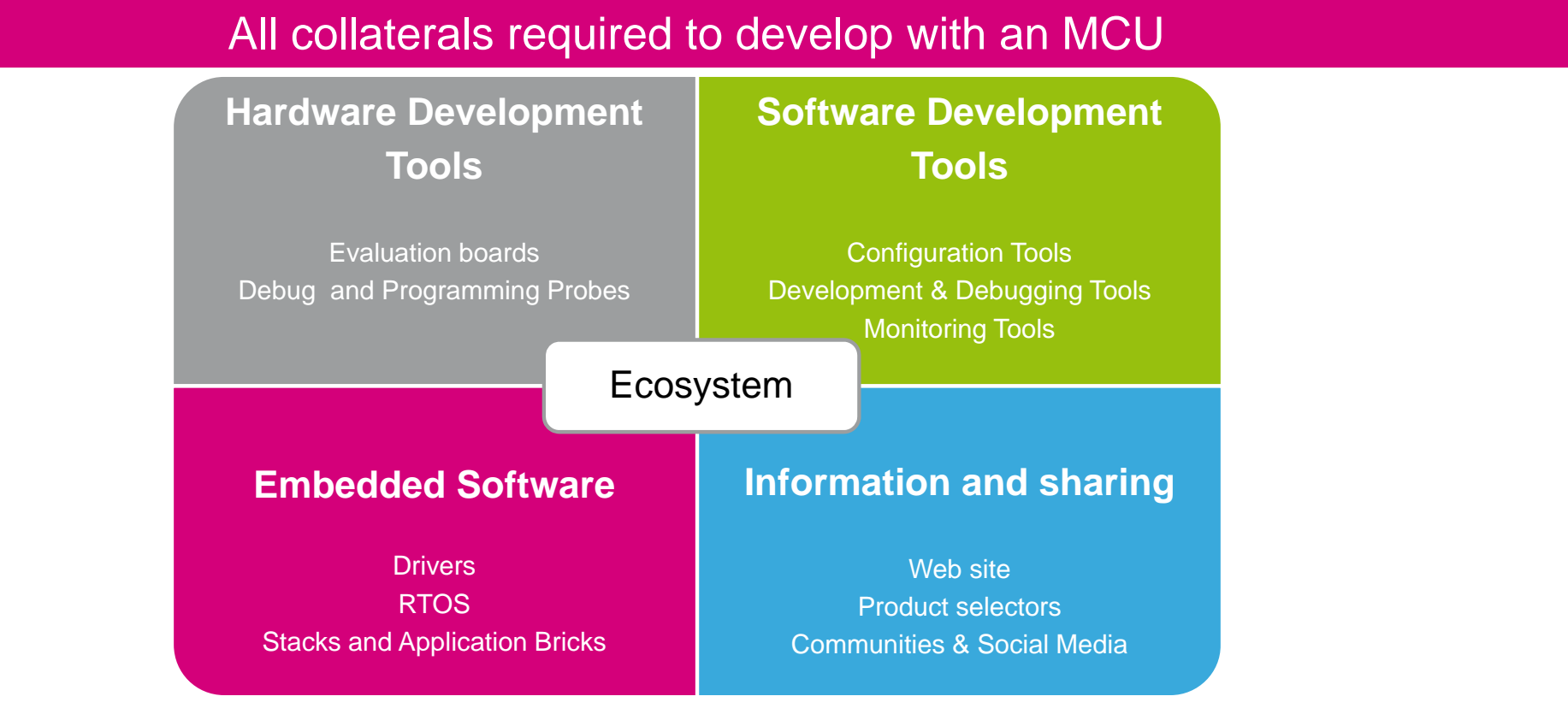

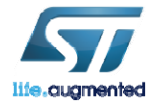

Technology Tour 2017

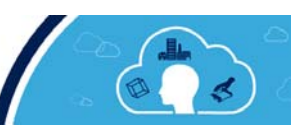

## Hardware Development Tools 11

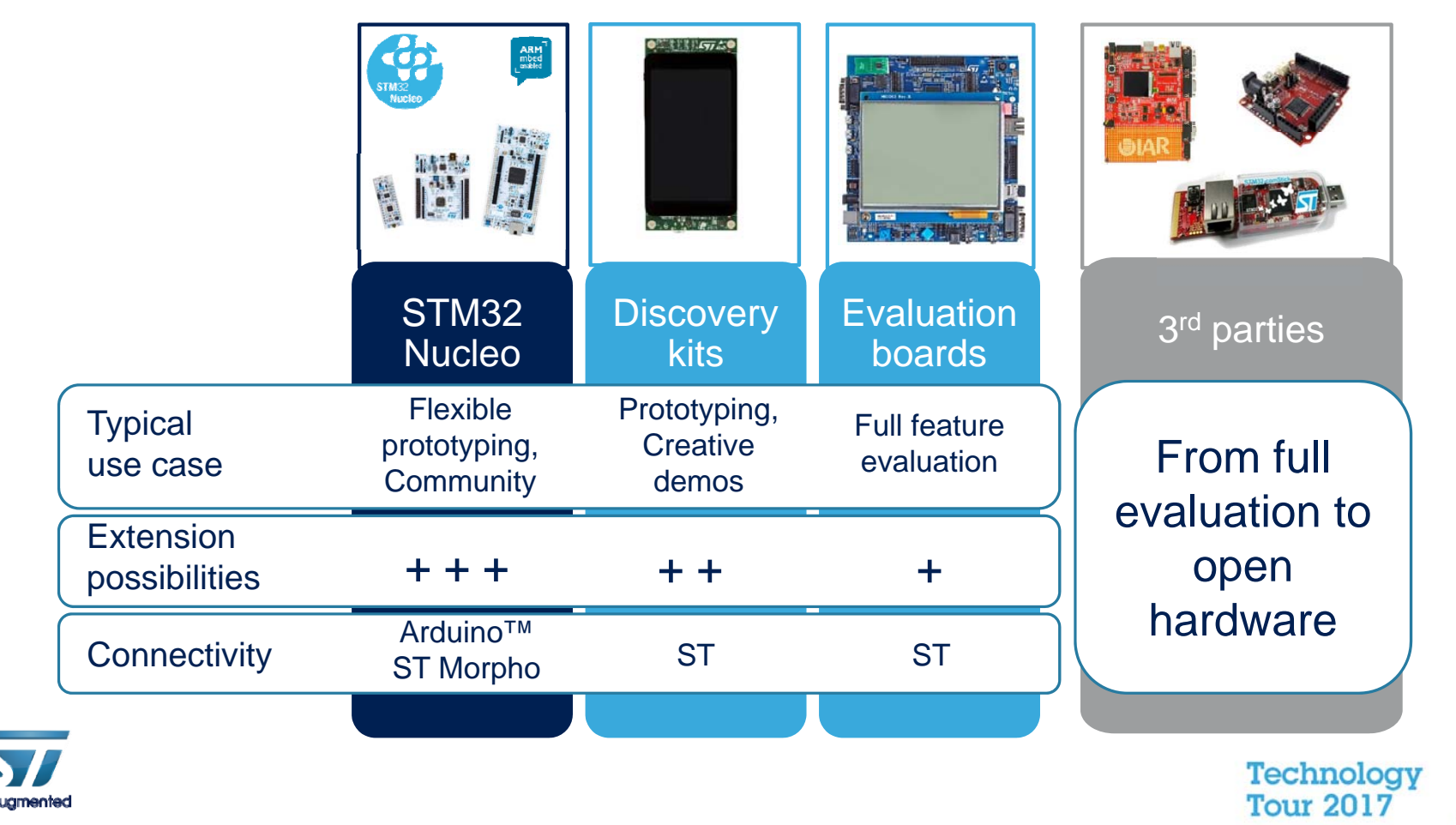

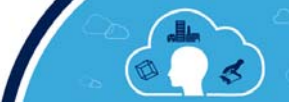

#### STM32 ecosystem SW development tools C/C++ Focus

#### A complete flow, from configuration up to monitoring

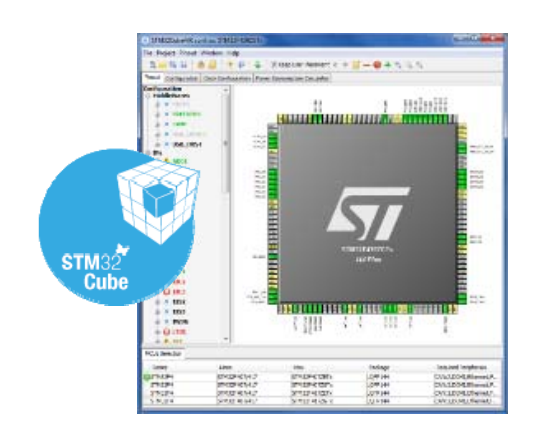

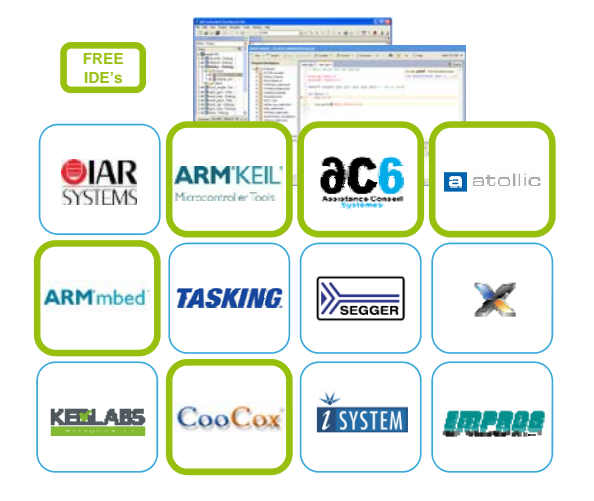

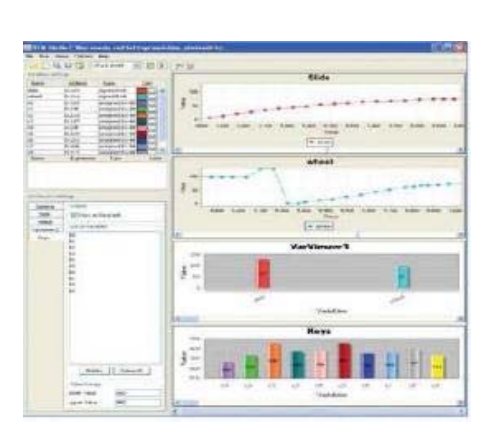

#### STM32CubeMX Configure & Generate Code

Partners IDEs Compile and Debug STMStudio Monitor

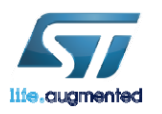

Technology Tour 2017

# STM32 ODE platform 13

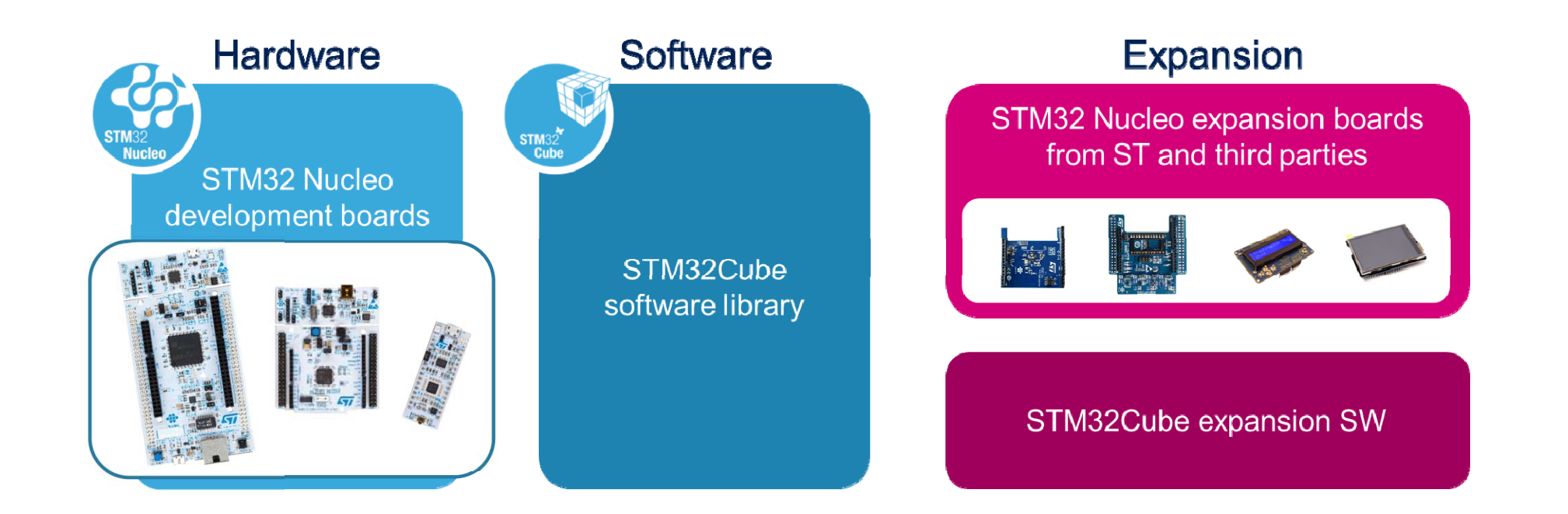

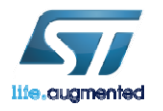

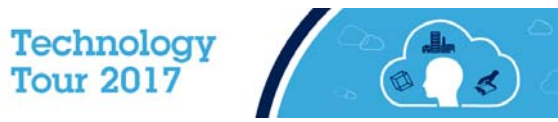

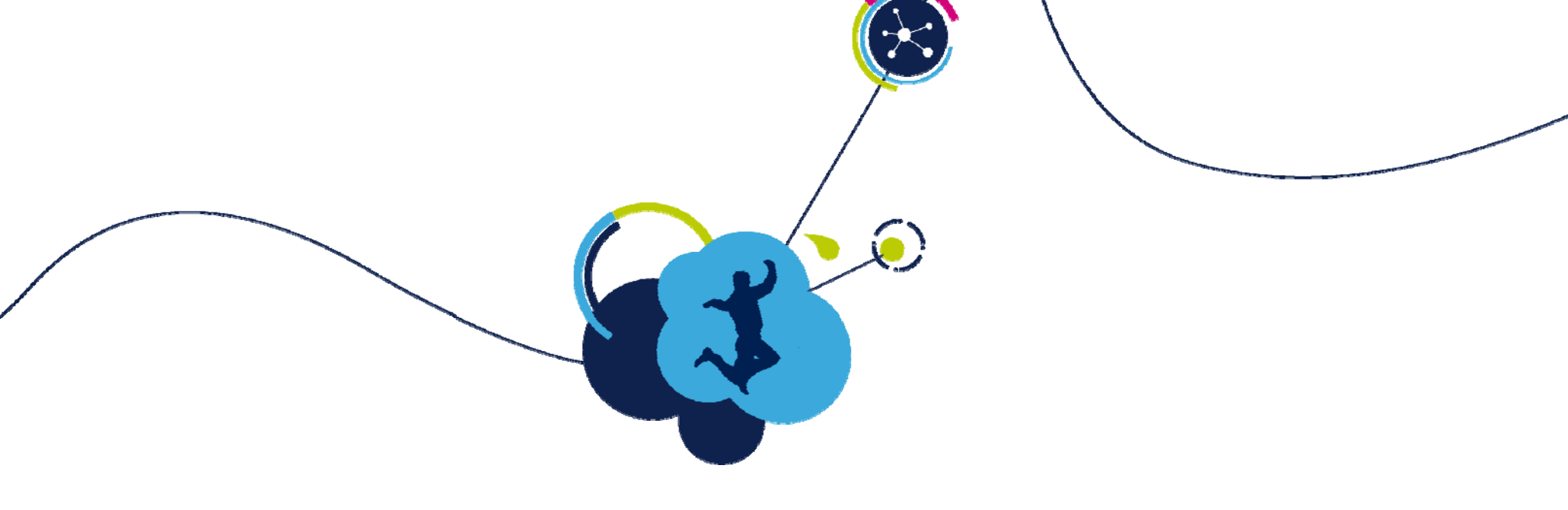

#### Overview of STM32L475

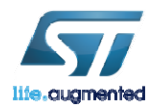

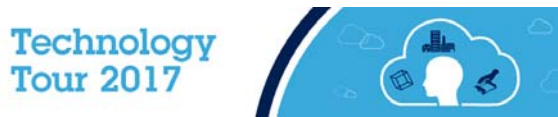

## STM32L475 Block Diagram

#### Key features

- Cortex M4 with DSP, FPU @ 80MHz and ART
- 1.71V 3.6V supply 80 MHz Full functional
- 1MB Flash dual bank/ 128KB RAM
- USB OTG FS LPM Battery Charging Detection
- 3 x Ultra-low-power 12-bit ADC 5 MSPS
- Touch-Sensing 24 channels
- Ultra-low power
  - VBAT
  - Better Wake Up time vs. STM32L1
  - Down to 160µA/MHz dynamic
- I<sup>2</sup>C FM+
- SPI: variable data length
- USART
- LP UART & 16-bit Timer
- FSMC, Quad SPI
- CAN, SWPMI, SDMMC, 2x SAI
- · Digital filter for Sigma delta modulator
- 17 x timers
- Analog: Op-Amps, comparators, DAC, VREF, temperature sensor
- RNG

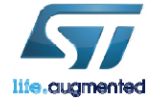

#### STM32L475

| Connectivity<br>USB OTG<br>1x SD/SDIO/MMC,<br>3x SPI,<br>3x I <sup>2</sup> C,<br>1x CAN, 1x Quad SPI,<br>5x USART + 1 x ULP UART,<br>1 x SWP | ARM® Cortex®-M4 CPU<br>80 MHz<br>FPU<br>MPU<br>ETM                         | <b>Timers</b><br>17 timers including:<br>2 x 16-bit advanced<br>motor control timers<br>2 x ULP timers<br>7 x 16-bit-timers<br>2 x 32-bit timers |
|----------------------------------------------------------------------------------------------------|----------------------------------------------------------------------------|----------------------------------------------------------------------------------------------------|
| Digital<br>TRNG,<br>2 x SAI,<br>DFSDM (8 channels)                                                                                           | DMA<br>ART Accelerator™<br>Up to<br>1-Mbyte Flash<br>with ECC<br>Dual Bank | Analog<br>3x 16-bit ADC, 2 x DAC,<br>2 x comparators,<br>2 x Op amps<br>1 x Temperature sensor                                                   |
| I/Os<br>Up to 114 I/Os<br>Touch-sensing controller                                                                                           | 128-Kbyte<br>RAM                                                           | Parallel Interface<br>FSMC 8-/16-bit<br>(TFT-LCD, SRAM,<br>NOR, NAND)                                                                            |

Technology **Tour 2017** 

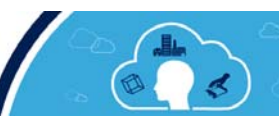

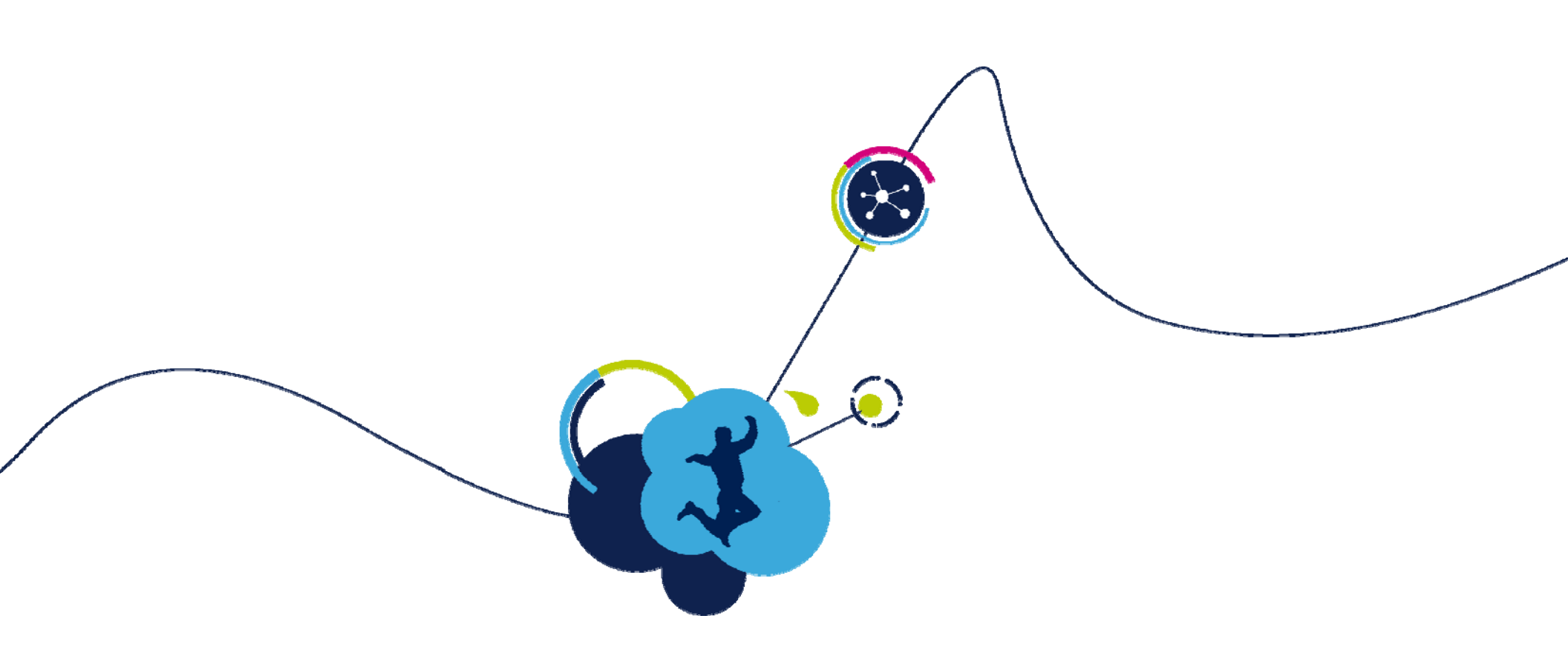

## Overview of the STM32L4 IoT Discovery Kit Node

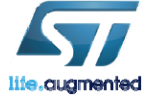

Technology Tour 2017

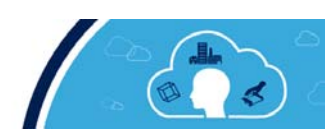

## STM32L475 Discovery IoT Node

Get connected seamlessly!

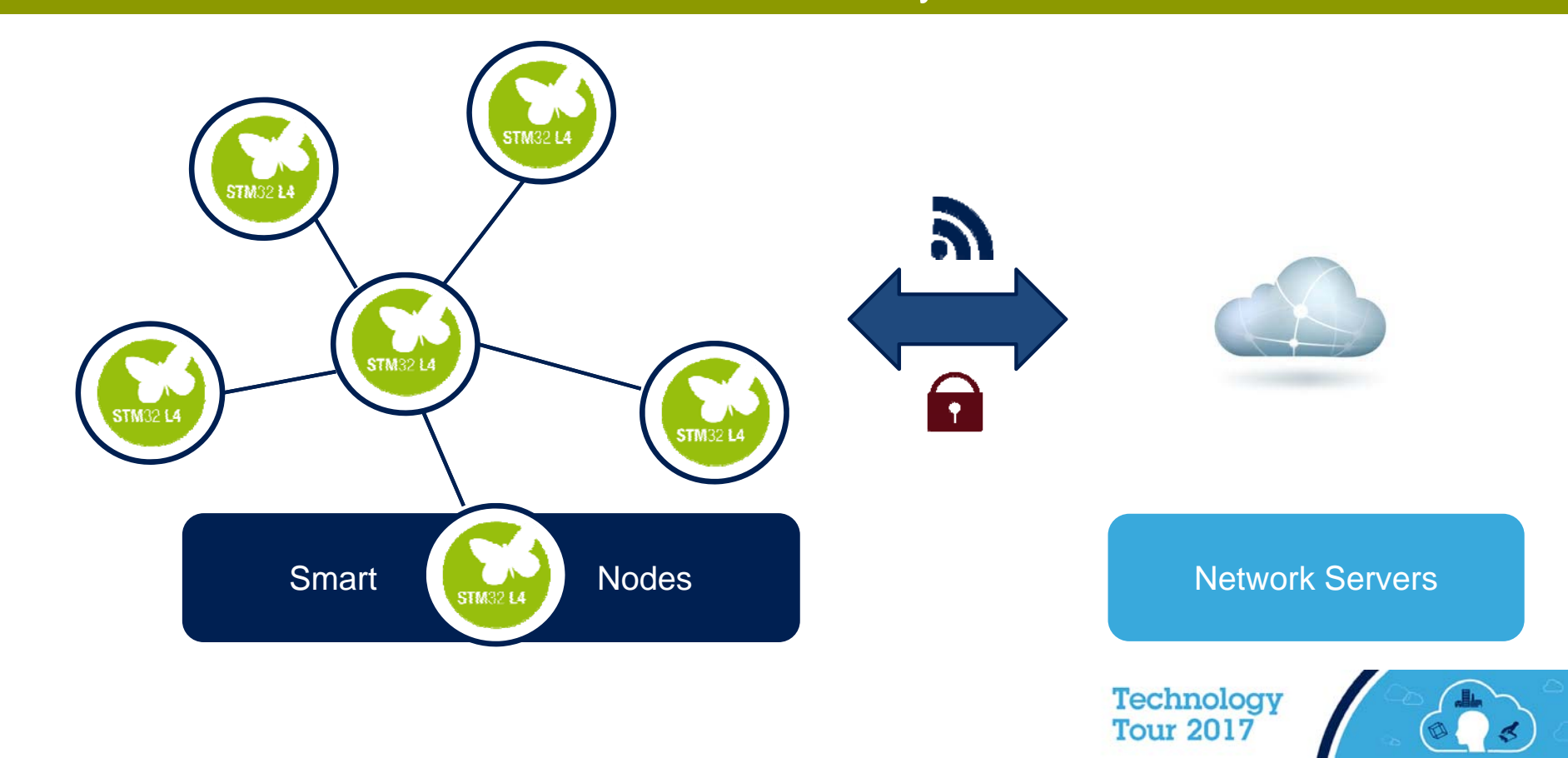

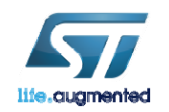

## STM32L4 smart node

Open the door to remote services

Direct connection to cloud servers

Low-power long-range communication

Environmental awareness: humidity, pressure, temp

Detection hub: motion, proximity, audio

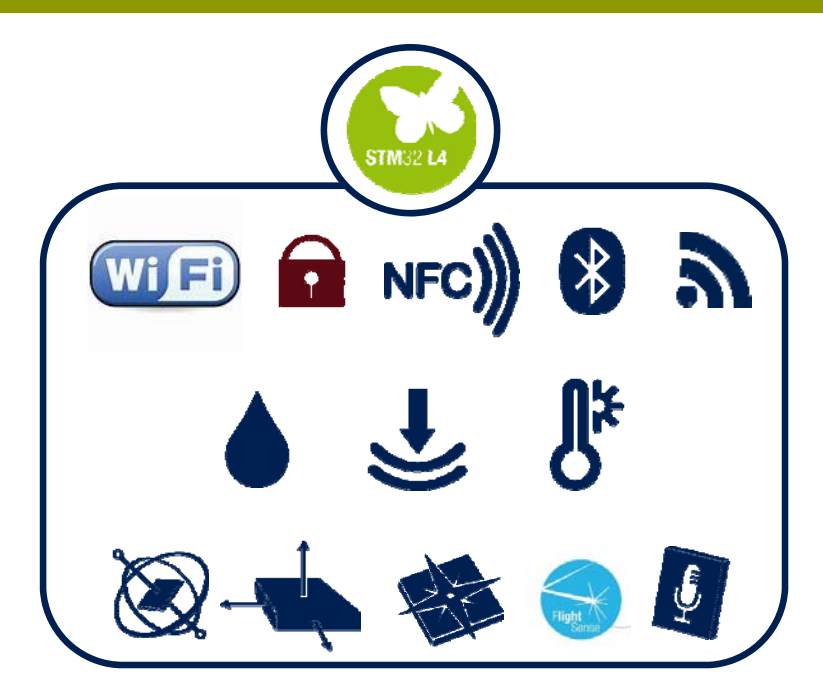

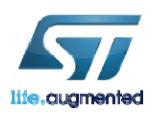

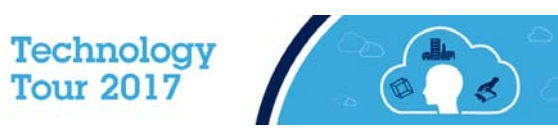

## STM32L475 Discovery IoT Node

#### Multi-link communication, multiway sensing

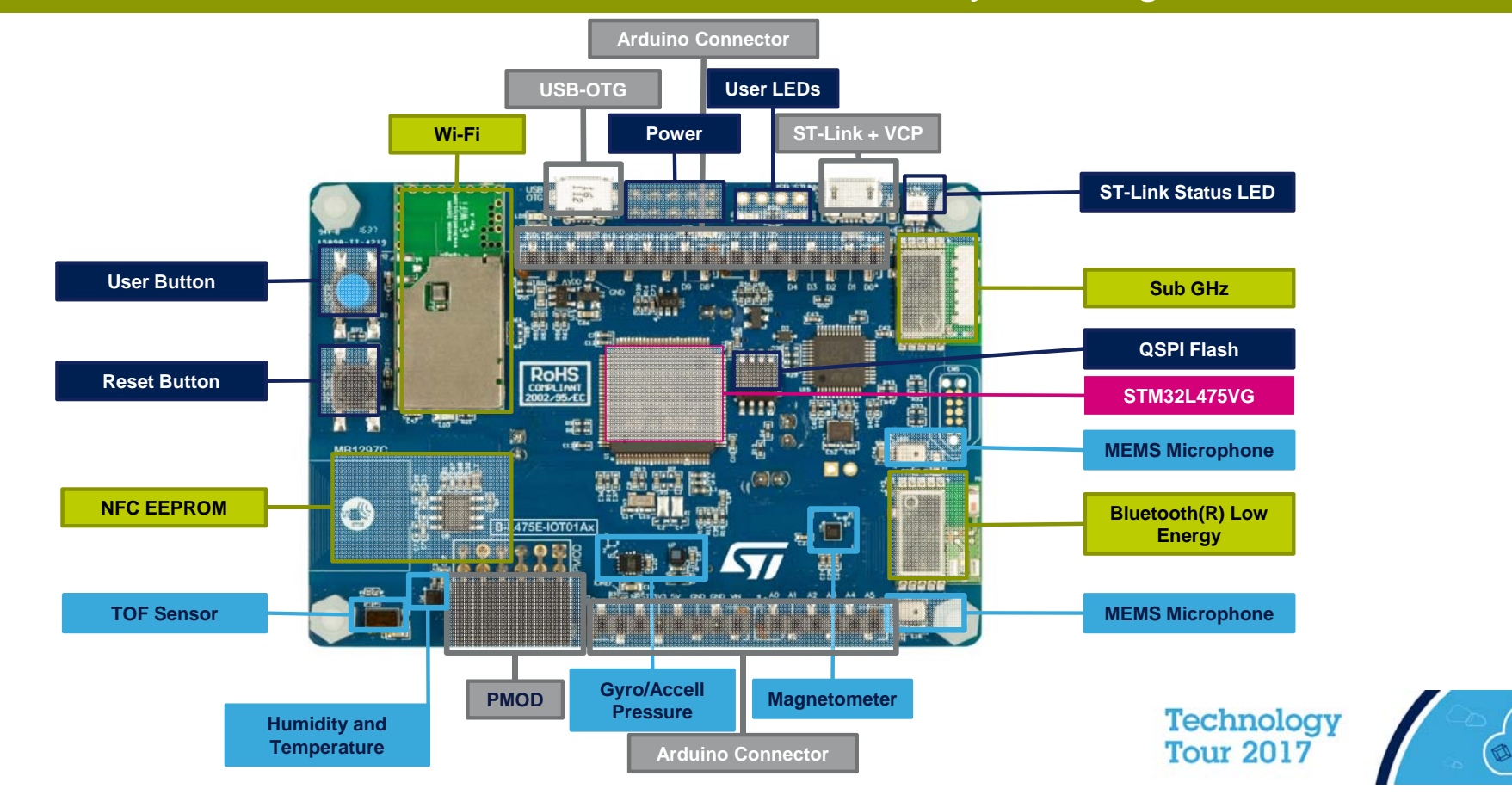

augmented

## Comprehensive software libraries 20

#### Instant showcase

SW Libraries for STM32L4 mcu & sensors

Connectivity SW protocol stacks

Cloud service connectors (AWS)

Demo examples (X-CUBE-AWS)

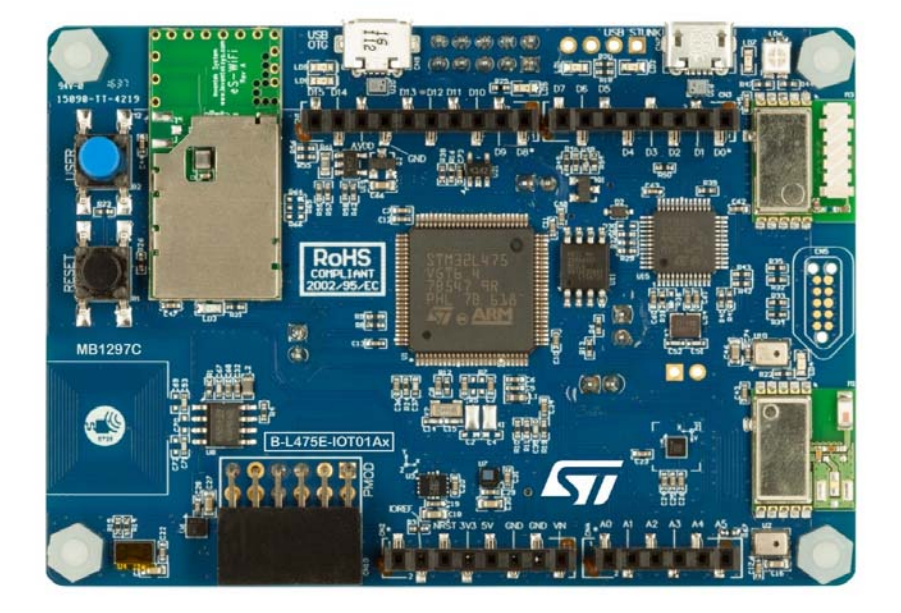

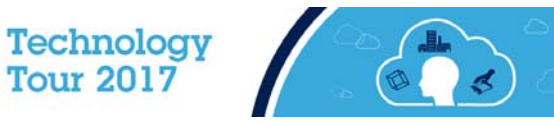

# Wireless Connectivity – Wi-Fi 21

#### Inventek ISM43362 Wi-Fi Module

- 802.11 b/g/n compliant module based on a Broadcom MAC/Baseband/Radio device
- Fully contained TCP/IP stack minimizing host CPU requirements
- FCC and CE certified
- Secure Wi-Fi authentication supporting WEP-128, WPA-PSK (TKIP), WPA2-PSK

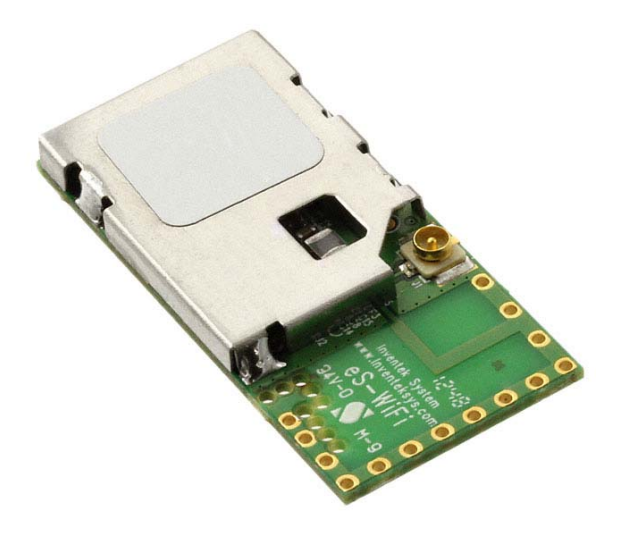

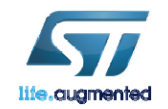

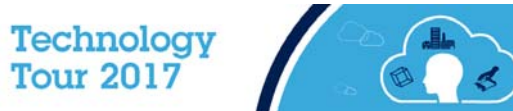

## Wireless Connectivity - Bluetooth 22

#### ST SPBTLE-RF Bluetooth Low Energy Module

- Based on our ST BlueNRG-MS Wireless Network Processor
- Bluetooth Low Energy 4.1 compliant
- FCC and BQ certified module with integrated balun & antenna

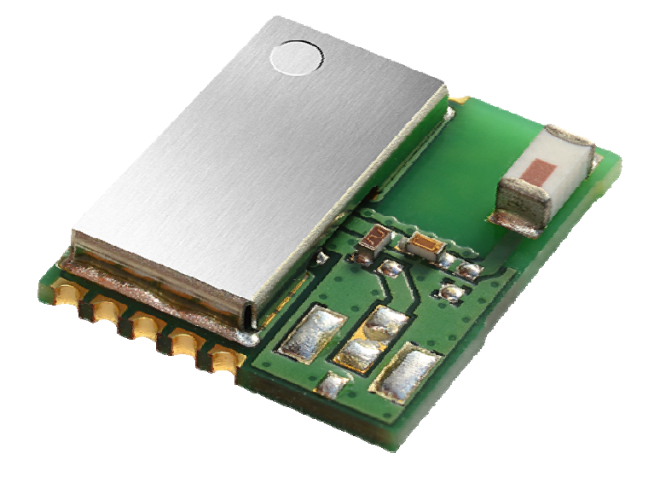

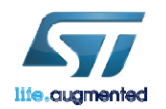

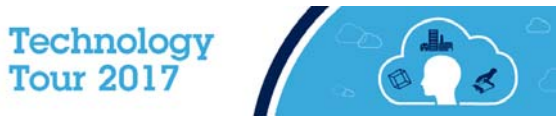

## Wireless Connectivity - SubGHz 23

#### ST SPSGRF-915 Sub-GHz Module (915 MHz - US)

- FCC and IC certified module with integrated balun & antenna
- Supports 2-FSK, GFSK, MSK, GMSK, OOK and ASK modulation schemes
- Long range (100s of meters) with an air data rate from 1 to 500 kbps

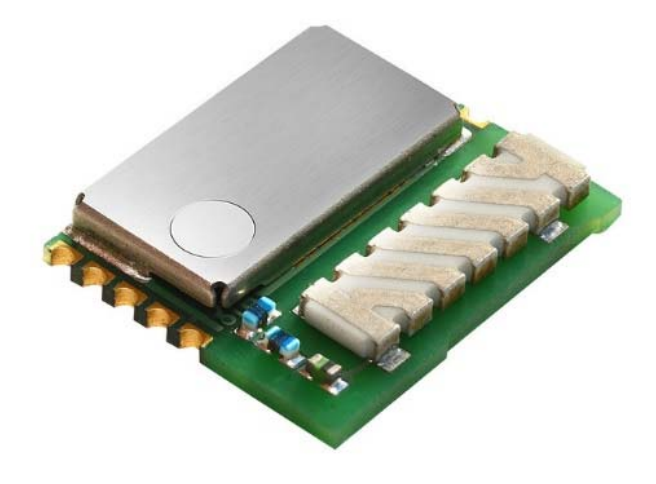

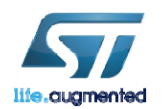

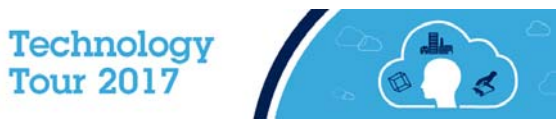

## Wireless Connectivity - NFC 24

#### ST M24SR64-Y Dynamic NFC/RFID Tag

- NFC Forum Type 4 Tag
- ISO/IEC 14443 Type A
- 106 Kbps Data Rate

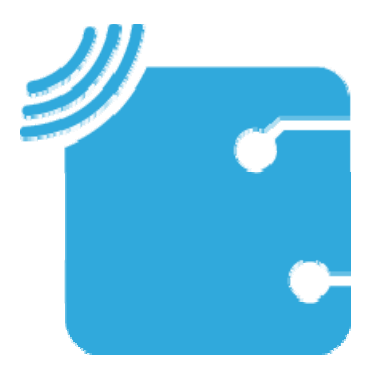

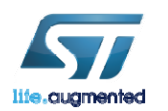

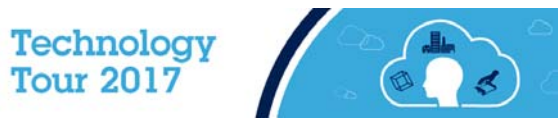

# Wired Connectivity Features 25

- ST-Link V2
  - Programming and Debug Interface
- USB OTG FS
  - Full Speed USB On-The-Go Communication Interface
- PMOD
  - Peripheral Module Interface Supporting GSM, GPS, etc...
- Arduino Connectors
  - Arduino Compatible Connectors to Interface with Additional ST X-NUCLEO or 3rd Party Expansion Board (eg: LoRa)

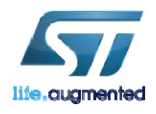

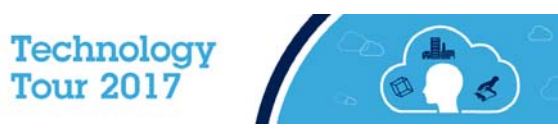

## ST Sensors 26

#### • Full Range of Motion & Environmental MEMS Sensors

- LSM6DSL Accelerometer + Gyroscope Sensor
- LIS3MDL Magnetometer Sensor
- HTS221 Humidity + Temperature Sensor
- LPS22HB Pressure Sensor
- Integrated High Accuracy Proximity/Range Sensor
  - VL53L0X Time-of-Flight Range Sensor
- Digital Microphones
  - MP34DT01 MEMS Digital Microphones
    - Voice & Audio Recognition Functions
    - Acoustic Beam Forming with OSX\_AcousticBF\_Library

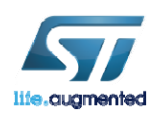

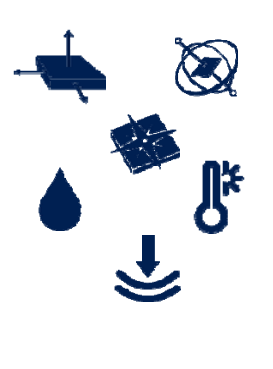

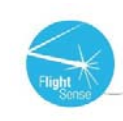

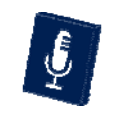

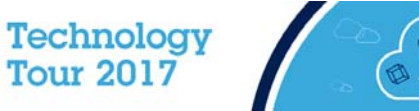

## User Resource Features 27

- Reset and User Buttons
  - Board Reset and Programmable Application Buttons
- User LEDs
  - Programmable Application LEDs
- QSPI Flash
  - 64Mbit for Data Storage and Program Execution
- Selectable Power Supply
  - ST-Link, USB-OTG, Arduino or External Power

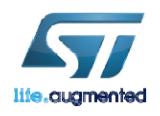

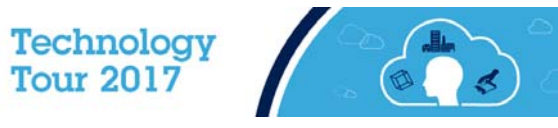

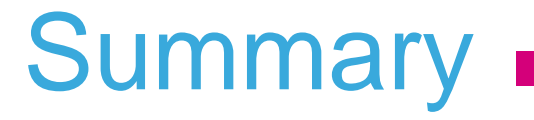

Advantages of Single Board

- Easily Debug Hardware Issues on a Single Board.
- Collateral Includes Tightly Coupled Firmware
  - BSP Included for All Board Components
  - Cloud Connectivity Reference Solutions Included
- Represents a Cost Effective Development Solution (~\$60)
- No Need to Manage & Order Multiple Board SKUs.

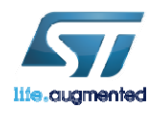

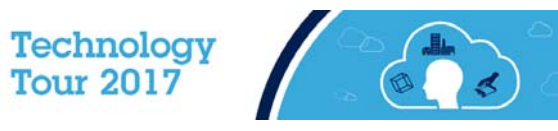

## Availability 29

#### Early access during the ST Tech Tour

| Part number     | Samples | Mass Market<br>Availability | SubGHz<br>frequency band | Regions with authorized use |
|-----------------|---------|-----------------------------|--------------------------|-----------------------------|
| B-L475E-IOT01A1 | NOW     | June 2017                   | 915 MHz                  | US                          |
| B-L475E-IOT01A2 | NOW     | June 2017                   | 868 MHz                  | Rest of the World           |

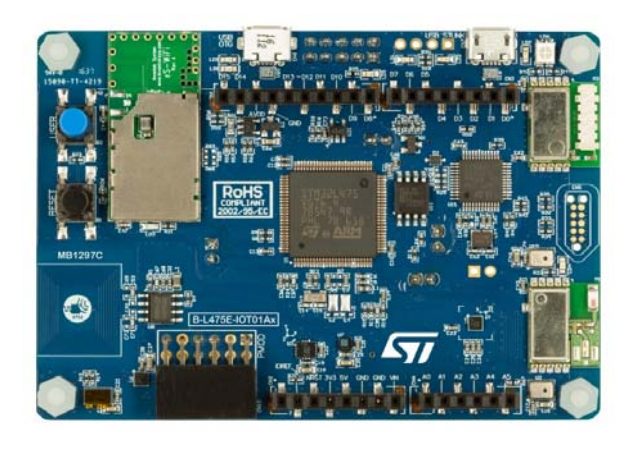

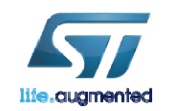

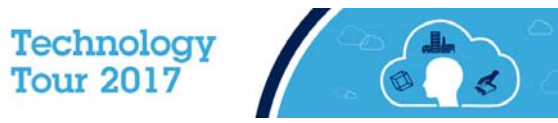

# 

## STM32Cube<sup>™</sup> Introduction

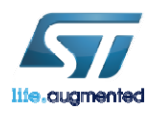

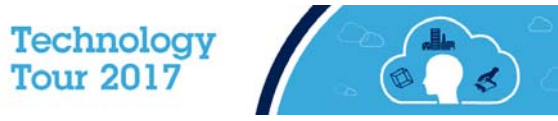

#### STM32Cube<sup>TM</sup> Introduction

#### • STM32Cube<sup>™</sup> includes:

- A configuration tool, STM32CubeMX generating initialization code from user choices
- Firmware offering, delivered per series (like STM32CubeF4) with:
  - An STM32 Abstraction Layer embedded software: STM32Cube HAL
  - A consistent set of Middleware: RTOS, USB, TCP/IP, Graphics, ...

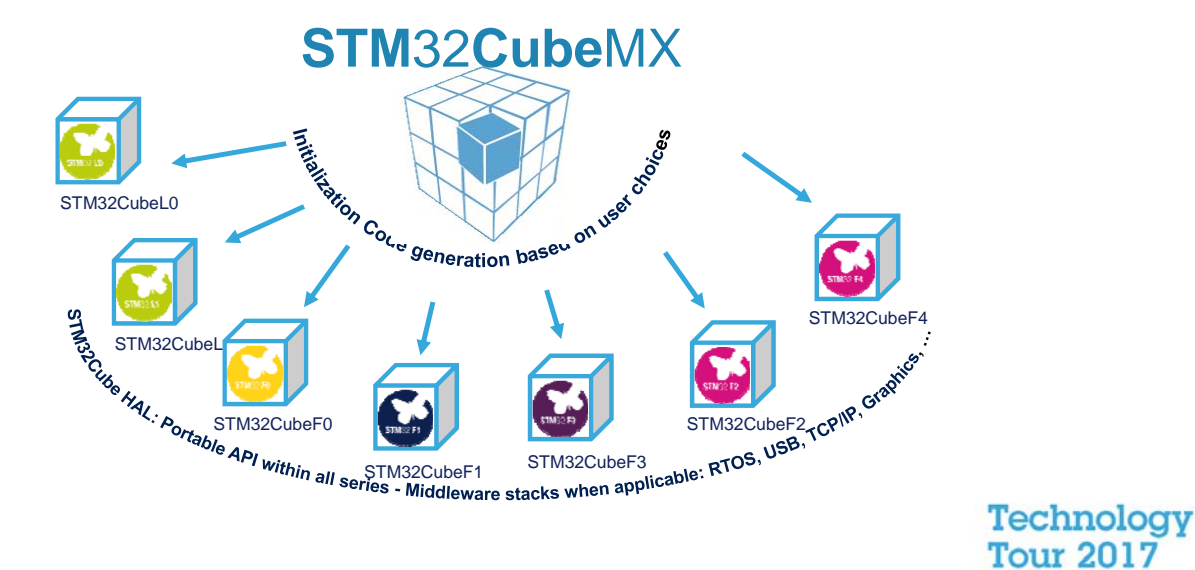

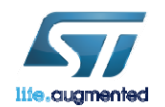

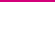

31

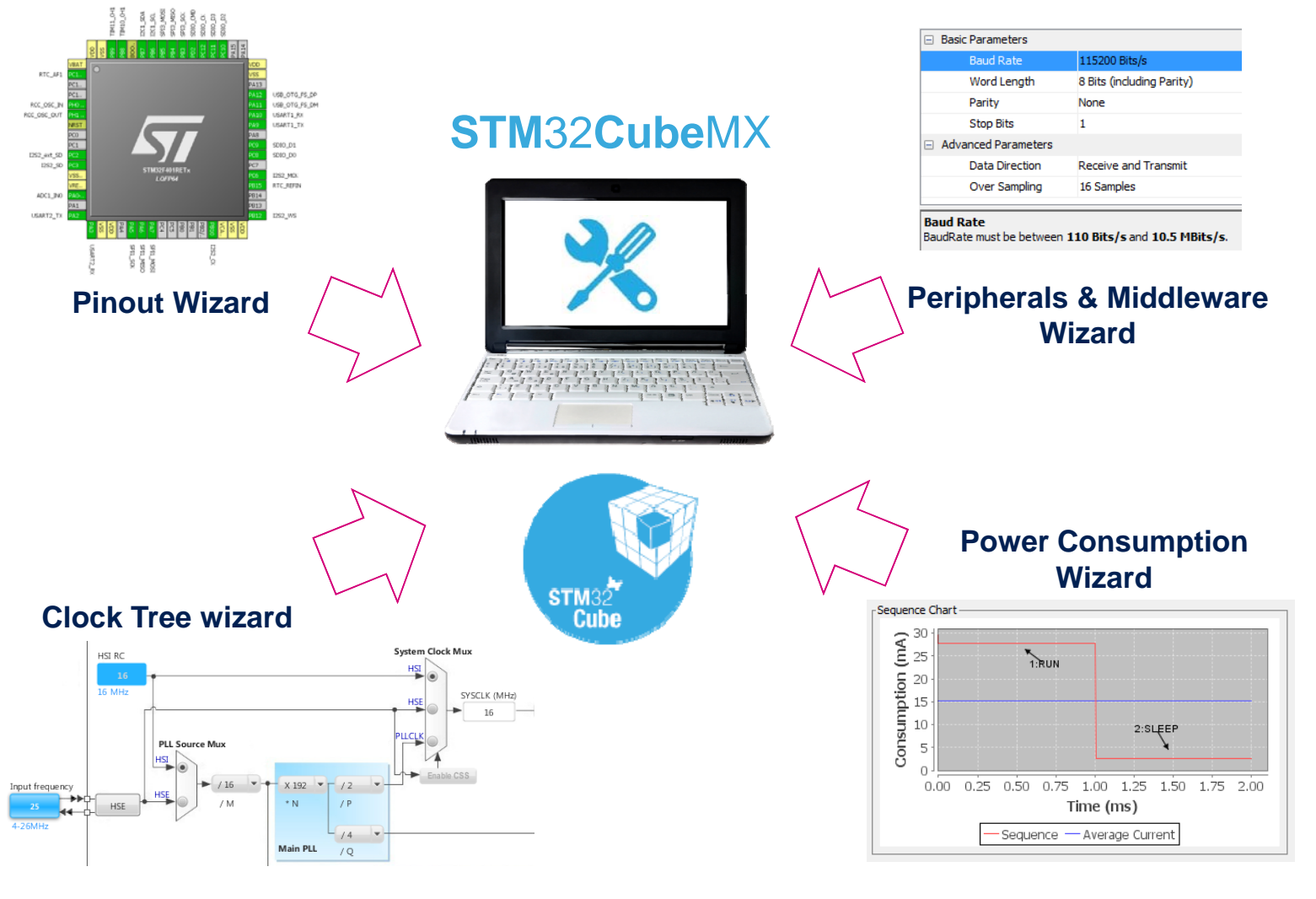

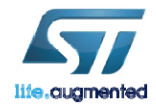

Technology Tour 2017

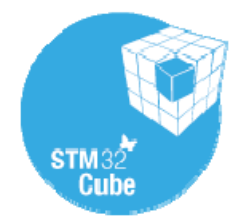

#### STM32CubeMX

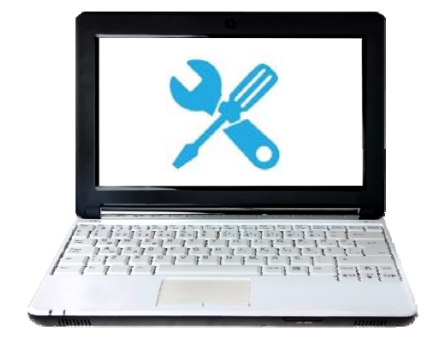

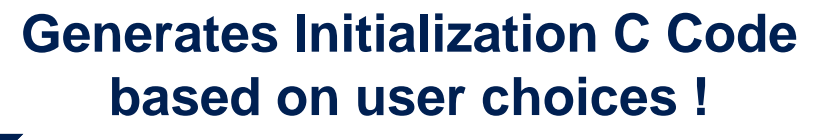

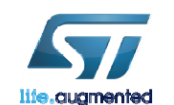

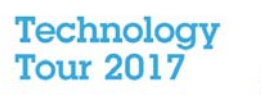

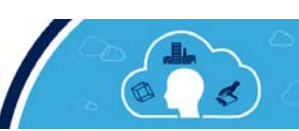

#### STM32CubeMX MCU Selector

#### • Filter by:

- Series
- Line
- Package
- Peripherals

| 💿 New Project                                      |    |     |               |               | ×        |  |  |  |
|----------------------------------------------------|----|-----|---------------|---------------|----------|--|--|--|
| MCU Filter                                         |    |     |               |               |          |  |  |  |
| Series : All  Lines : STM32F429/439  Package : All |    |     |               |               |          |  |  |  |
| Peripheral Selection MCUs List: 24 Items           |    |     |               |               |          |  |  |  |
| Peripherals                                        | Nb | Max | MCU           | Lines         | Package  |  |  |  |
| ADC 12-bit                                         | 0  | 24  | STM32F429BGTx | STM32F429/439 | LQFP208  |  |  |  |
| ADC 16-bit                                         | 0  | 0   | STM32F429BITx | STM32F429/439 | LQFP208  |  |  |  |
| CAN                                                | 2  | 2   | STM32F429IGHx | STM32F429/439 | UFBGA176 |  |  |  |
| COMP                                               | 0  | 0   | STM32F429IIHx | STM32F429/439 | UFBGA176 |  |  |  |
| CORTEX_EVENT                                       |    | N/A | STM32F429IGTx | STM32F429/439 | LQFP176  |  |  |  |
| DAC 12-bit                                         | 0  | 2   | STM32F429IITx | STM32F429/439 | LQFP176  |  |  |  |
| DCMI                                               | 1  | N/A | STM32F429NGHx | STM32F429/439 | TFBGA216 |  |  |  |
| <ul> <li>Ethernet</li> </ul>                       | 1  | N/A | STM32F429NIHx | STM32F429/439 | TFBGA216 |  |  |  |
| FMC                                                | 1  | N/A | STM32F429ZGTx | STM32F429/439 | LQFP144  |  |  |  |
| HDMI CEC                                           |    | N/A | STM32F429ZITx | STM32F429/439 | LQFP144  |  |  |  |
| 12C                                                | 3  | 3   | STM32F429ZGYx | STM32F429/439 | WLCSP143 |  |  |  |
| 12S                                                | 0  | 2   | STM32F429ZIYx | STM32F429/439 | WLCSP143 |  |  |  |
| IRTIM                                              |    | N/A | STM32F439BGTx | STM32F429/439 | LQFP208  |  |  |  |
| LCD                                                |    | N/A | STM32F439BITx | STM32F429/439 | LQFP208  |  |  |  |
| LTDC                                               |    | N/A | STM32F439IGHx | STM32F429/439 | UFBGA176 |  |  |  |
| OPAMP                                              | 0  | 0   | STM32F439IIHx | STM32F429/439 | UFBGA176 |  |  |  |
| RTC                                                |    | N/A | STM32F439IGTx | STM32F429/439 | LQFP176  |  |  |  |
| SAI                                                |    | N/A | STM32F439IITx | STM32F429/439 | LQFP176  |  |  |  |
| SDIO                                               |    | N/A | STM32F439NGHx | STM32F429/439 | TFBGA216 |  |  |  |
| SPI                                                | 5  | 6   | STM32F439NIHx | STM32F429/439 | TFBGA216 |  |  |  |
| 🕒 Timer 16-bit                                     | 5  | 12  | STM32F439ZGTx | STM32F429/439 | LQFP144  |  |  |  |
| 🕒 Timer 32-bit                                     | 1  | 2   | STM32F439ZITx | STM32F429/439 | LQFP144  |  |  |  |
| Touch Sensing                                      |    | N/A | STM32F439ZGYx | STM32F429/439 | WLCSP143 |  |  |  |
| UART                                               | 4  | 4   | STM32F439ZIYx | STM32F429/439 | WLCSP143 |  |  |  |
| USART                                              | 0  | 4   |               |               |          |  |  |  |
| USB Device                                         |    | N/A |               |               |          |  |  |  |
| USB OTG_FS                                         | 1  | N/A |               |               |          |  |  |  |
| USB OTG_HS                                         |    | N/A |               |               |          |  |  |  |
| OK Cancel                                          |    |     |               |               |          |  |  |  |

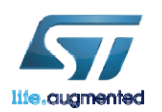

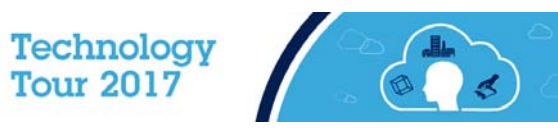

#### STM32CubeMX Pin-out configuration

#### • Pinout from:

- Peripheral tree
- Manually
- Automatic signal remapping
- Management of dependencies between peripherals

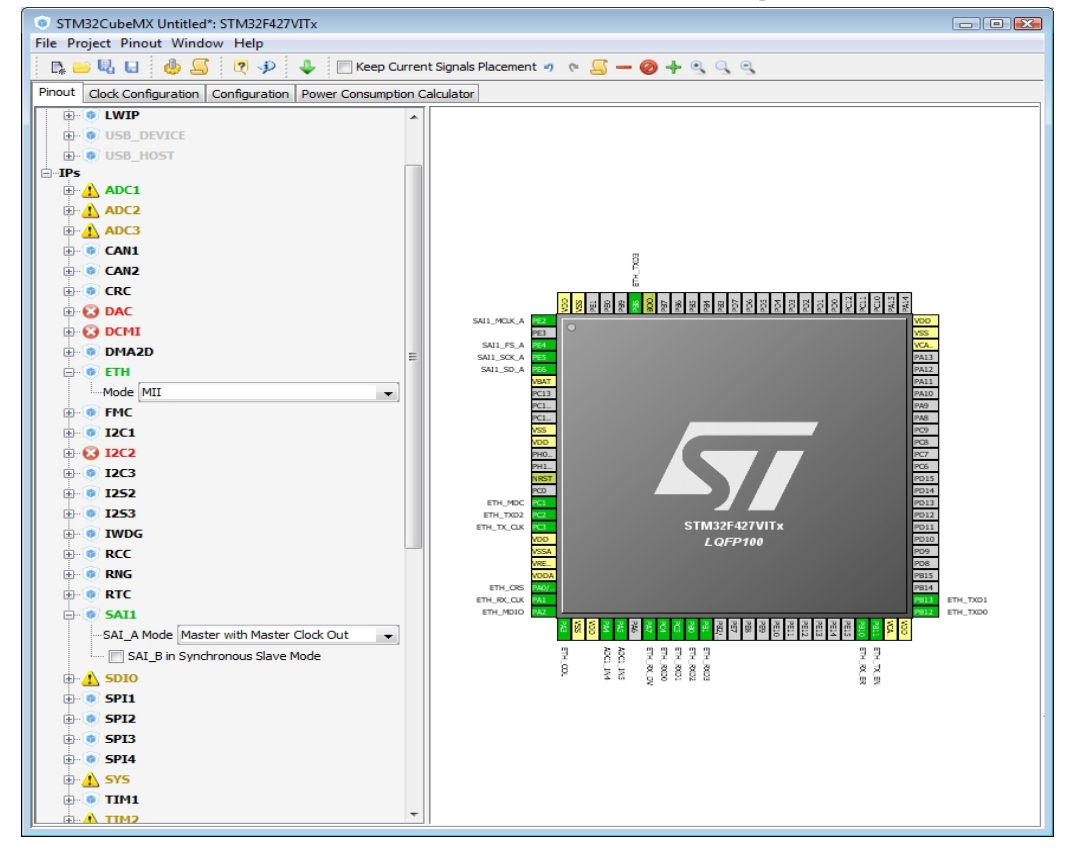

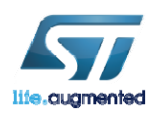

Technology Tour 2017

#### STM32CubeMX Clock tree

- Immediate display of all clock values
- Management of all clock constraints
- Highlight of errors

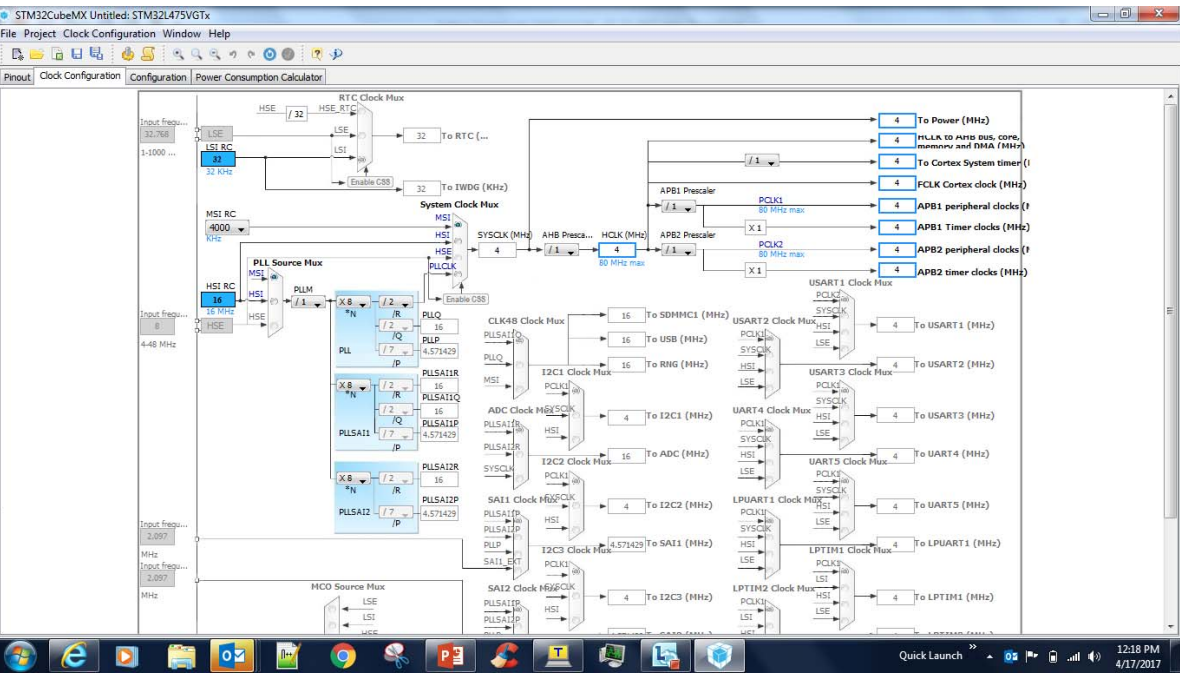

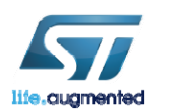

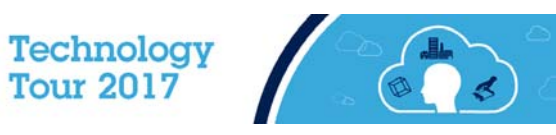
## STM32CubeMX Peripheral configuration

- Global view of used peripherals and middleware
- Highlight of configuration errors
- Manage:
  - GPIO
  - Interrupts
  - DMA

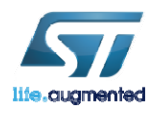

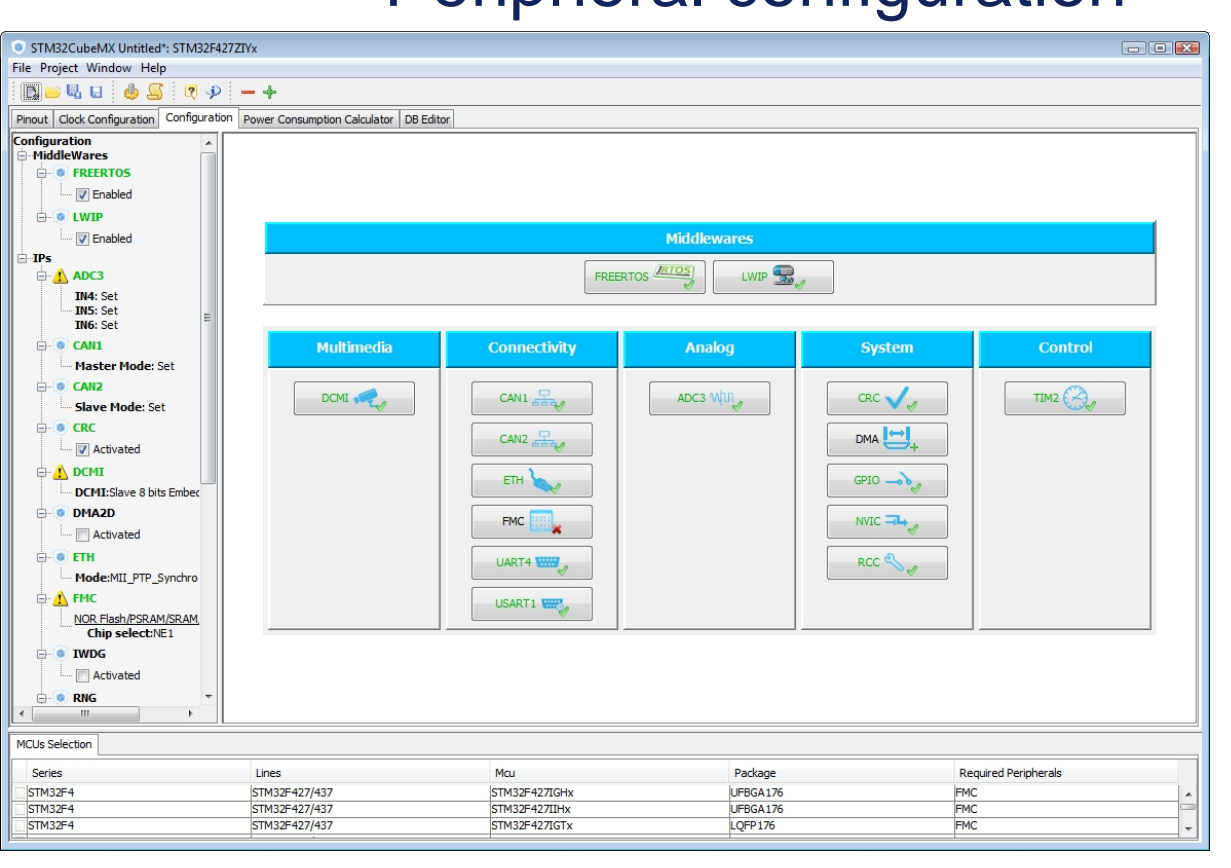

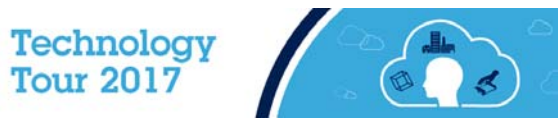

# Power consumption calculator 38

- Power step definitions
- Battery selection
- Creation of consumption graph
- Display of
  - Average consumption
  - Average DMIPS
  - Battery lifetime

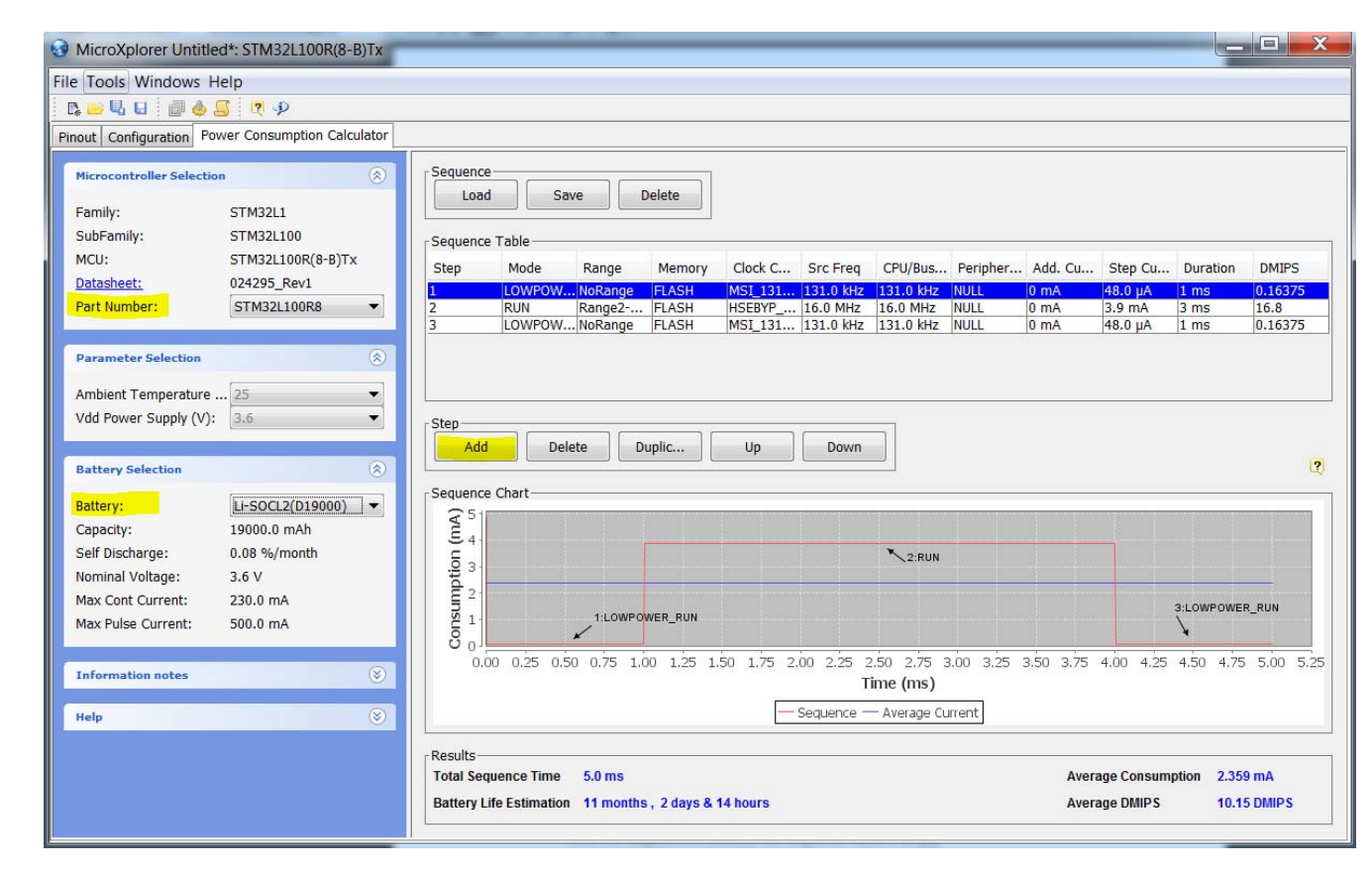

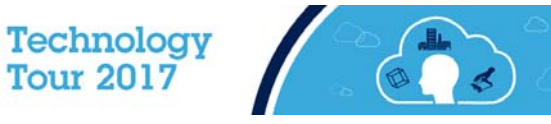

# STM32Cube Firmware Components 39

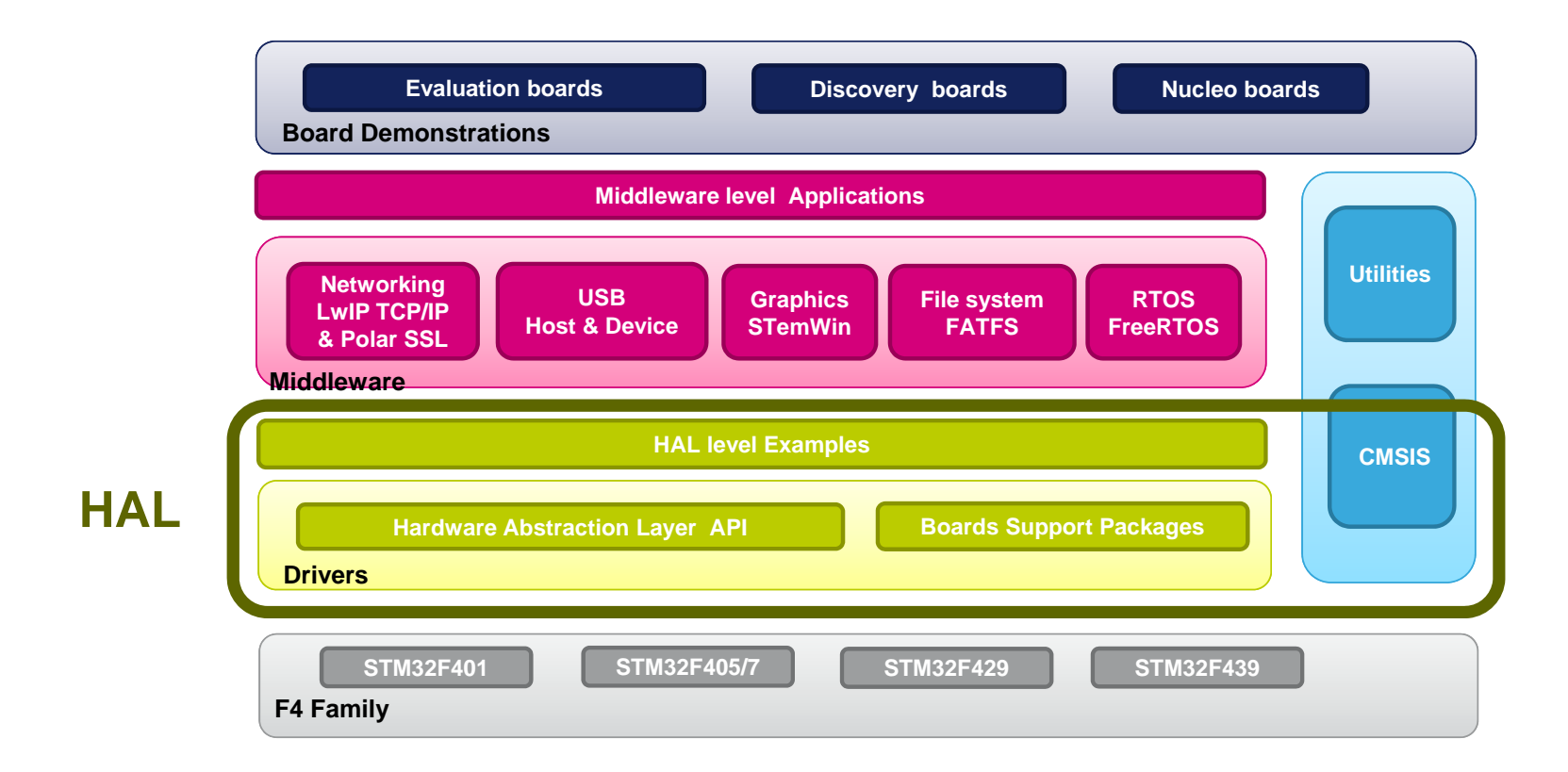

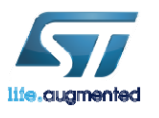

Technology Tour 2017

# IAR License Installation

 $\mathbf{\hat{o}}$ 

. 1

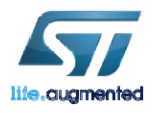

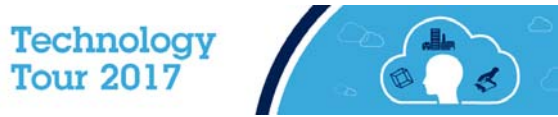

# IAR License Installation

- Open IAR
- Go to Help->License Manager
- Go to License->Offline Activation...
- Use C:\STM32IoTDKCloudSeminar\IAR\ActivationResponse.txt for the activation response.

| File View Li<br>File View Li<br>Product Li<br>S IAR Embedi<br>Version 7.7<br>Time-limit | anager 2.14.2<br>cense Tools Windows Help<br>Activate License<br>Use Network License<br>Get Evaluation License<br>License Details<br>Servers | Offline activation This wizard will help you to activate a license when the License Manager cannot access the internet.  C Generate an activation information file to send to IAR Systems. License number: The license number is usually in the format XXXX-XXX-XXXX. |  |  |  |
|-----------------------------------------------------------------------------------------|----------------------------------------------------------------------------------------------------|----------------------------------------------------------------------------------------------------|--|--|--|
|                                                                                         | Check for License Renewal<br>License Transfer<br>Offline Activation<br>Offline License Transfer                                              | Use an activation response file from IAR Systems:      C:\STM32IoTDKCloudSeminar\IAR\ActivationResponse.txt       O                                                                                                    |  |  |  |

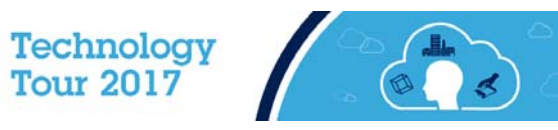

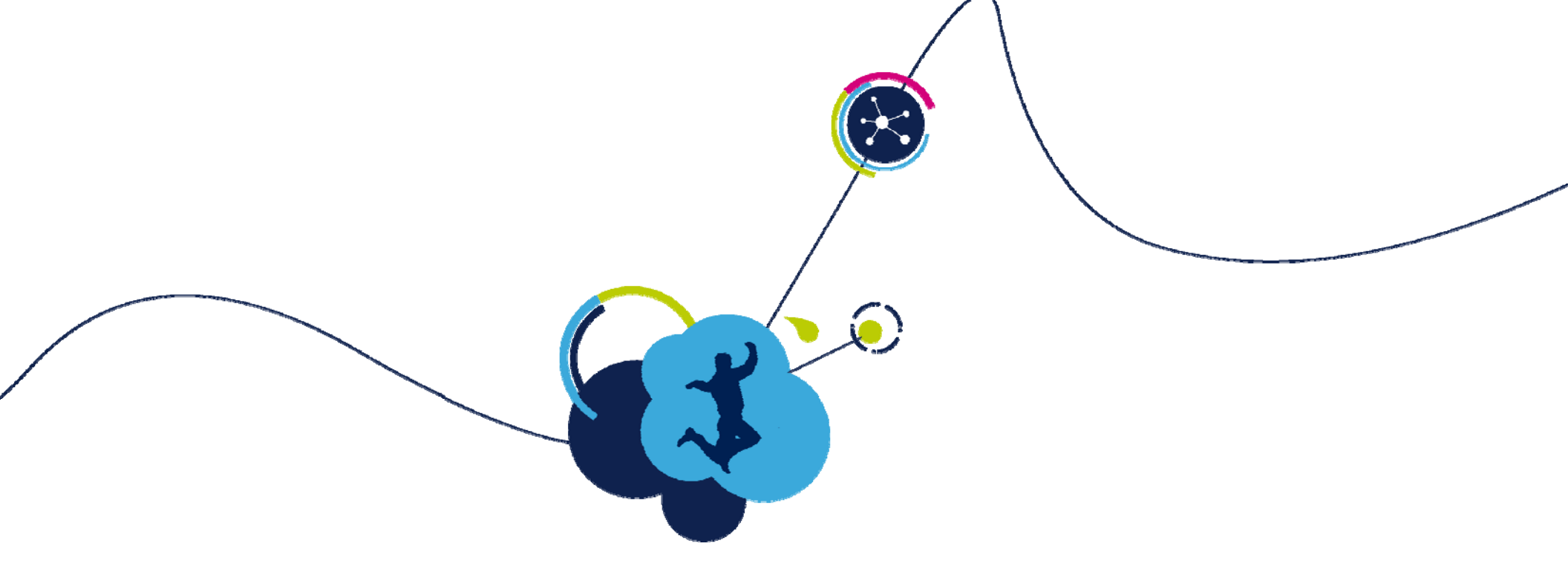

# **ST-Link Installation**

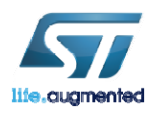

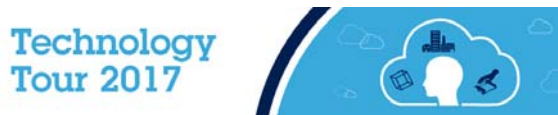

# ST-Link Utility Installation 43

- The ST-Link Utility allows typical flash program / erase / upload / download functions via the ST-LINK/V2 debugger, onboard the STM32L475 Discovery IoT node Board. It also installs the Windows device drivers necessary for the ST-LINK/V2 debugger.
- Run the installer that can be found at: C:\STM32IoTDKCloudSeminar\Software\STM32 ST-LINK Utility\_v4.0.0.exe

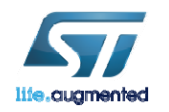

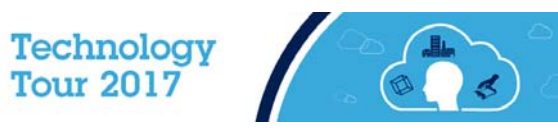

# Board Distribution 44

• Each board will have a label with a unique number. During the Lab sessions, this number will be referred to as your Participant Number. (Always use decimal, 2 digits)

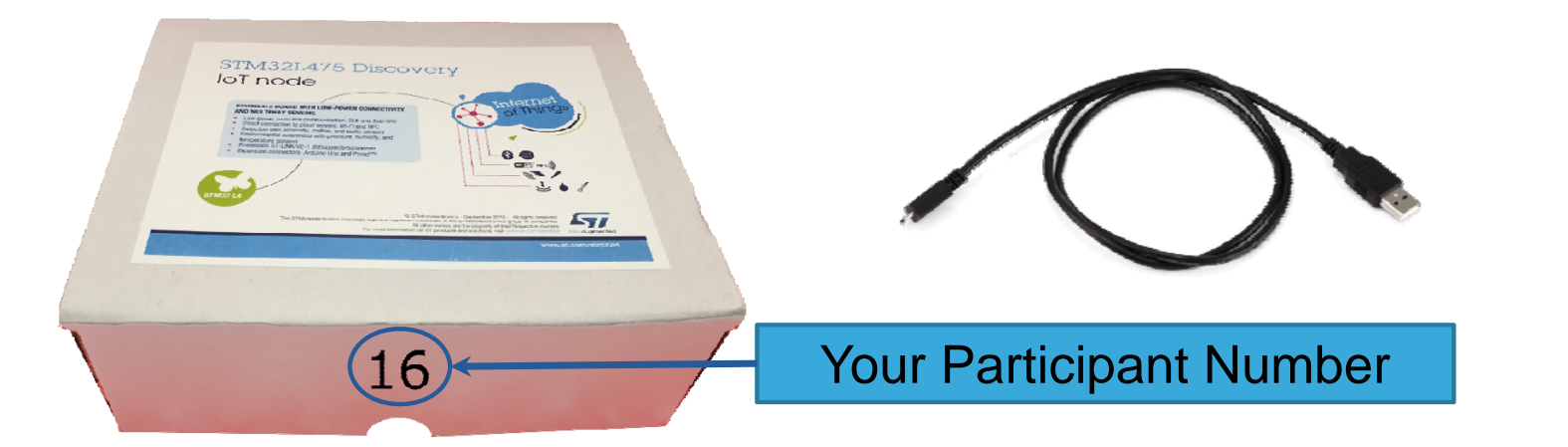

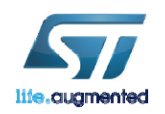

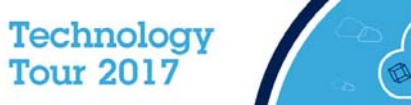

# **ST-Link Driver installation**

- Connect USB ST-LINK to your PC.
- The board is powered thorough ST-LINK.
- The ST-Link Status LED will be steady when ST-Link is recognized.

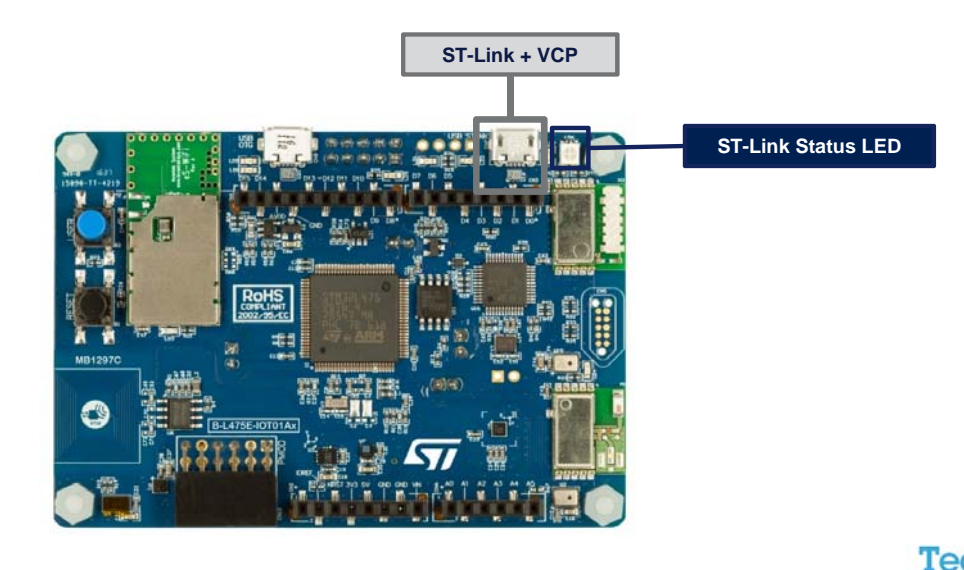

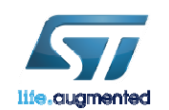

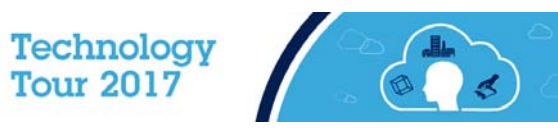

# Lab1: Getting Started with STM32CubeMX

(

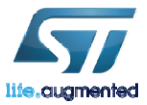

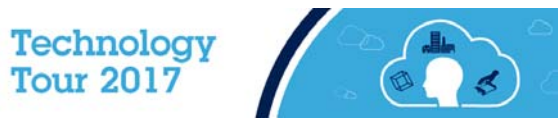

# Create New Project 47

- 1. From your desktop open STM32CubeMX software.
- 2. Click New Project

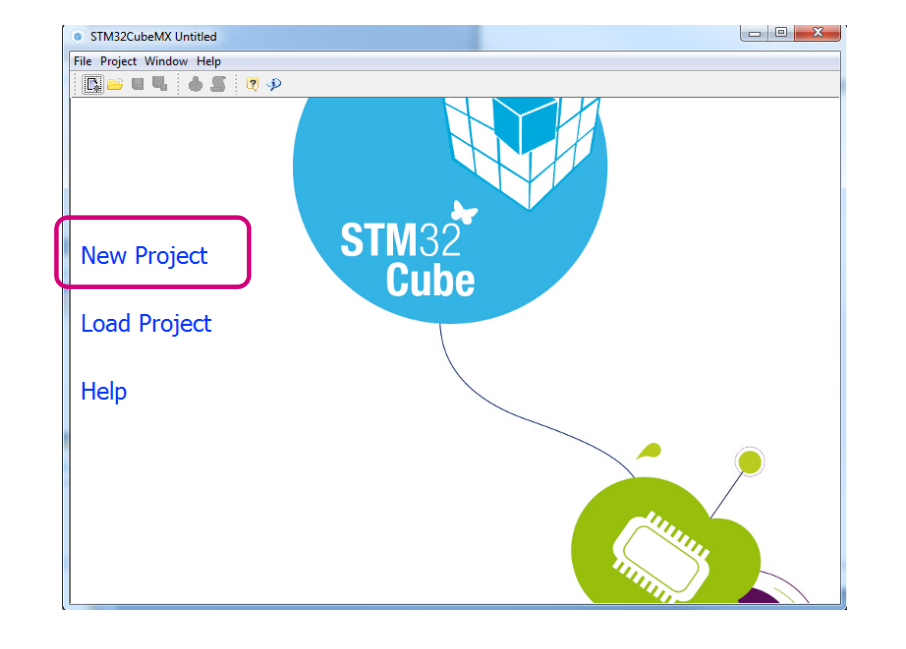

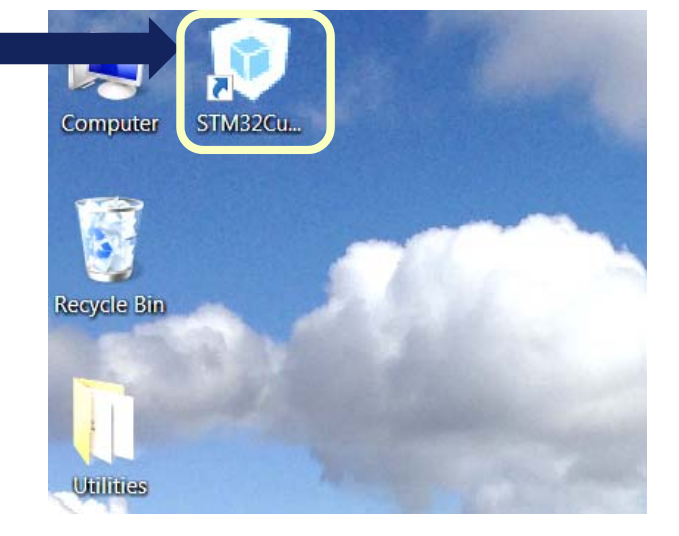

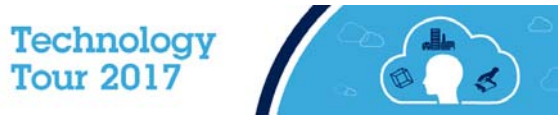

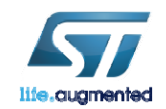

# Select the Microcontroller

- Under Series select STM32L4 1
- Under Lines select STM32L4x5 2.
- Under Package select LQFP100 3.
- 4. Select STM32L475VGTx
- 5. Click "OK"

| ICU Selector Bo         | oard Selector |   |                                      |           |           |        |            |     |              |    |          |
|-------------------------|---------------|---|--------------------------------------|-----------|-----------|--------|------------|-----|--------------|----|----------|
| MCU Filters<br>Series : | 1             | l | Lines :                              |           | Package : | 3      | <i>a</i> 5 |     |              |    |          |
| STM32L4                 |               | - | STM32L4x5                            | •         | LQFP100   |        | •          | le. | More Filters | •  |          |
| STM32F1<br>STM32F2      |               | ^ | MCUs List: 3 Ite                     | ns        |           |        |            |     |              |    |          |
| STM32F3                 |               |   | MCU                                  | Lines     | P         | ackage | Flash      | Ram | Eeprom       | IO | R.       |
| STM32F4                 |               | 1 | <ul> <li>STM32L475VCT&gt;</li> </ul> | STM32L4x5 | LC        | FP 100 | 256        | 128 | 0            | 82 | -        |
| STM32F7                 |               | = | STM32L475VETx                        | STM32L4x5 | LQ        | FP100  | 512        | 128 | 0            | 82 |          |
| STM32L0                 |               | _ | STM32L475VGT>                        | STM32L4x5 | LQ        | FP 100 | 1024       | 128 | 0            | 82 |          |
| STM32L4                 |               | - |                                      |           |           |        |            |     |              |    |          |
| SWPMI                   |               | _ |                                      |           |           |        |            |     |              |    |          |
| Seament LCD             | 120           |   | <u> </u>                             | 5         |           |        |            |     |              |    | <b>T</b> |
|                         |               |   |                                      | OK        | Cancel    | 7      |            |     |              |    |          |

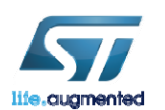

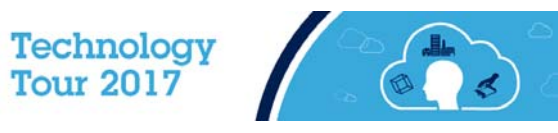

# GPIO selection 49

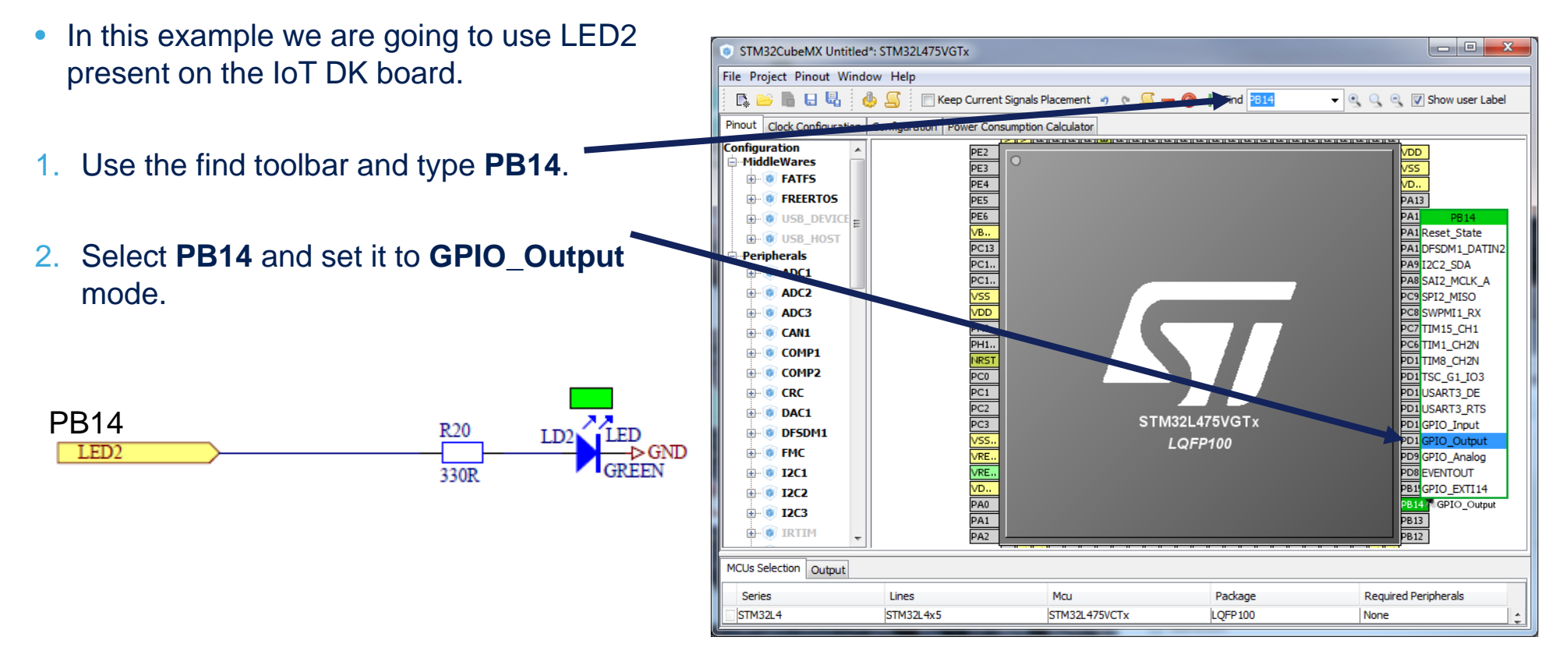

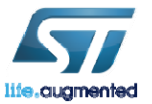

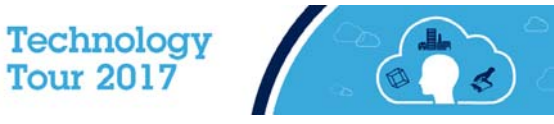

# **GPIO** Configuration

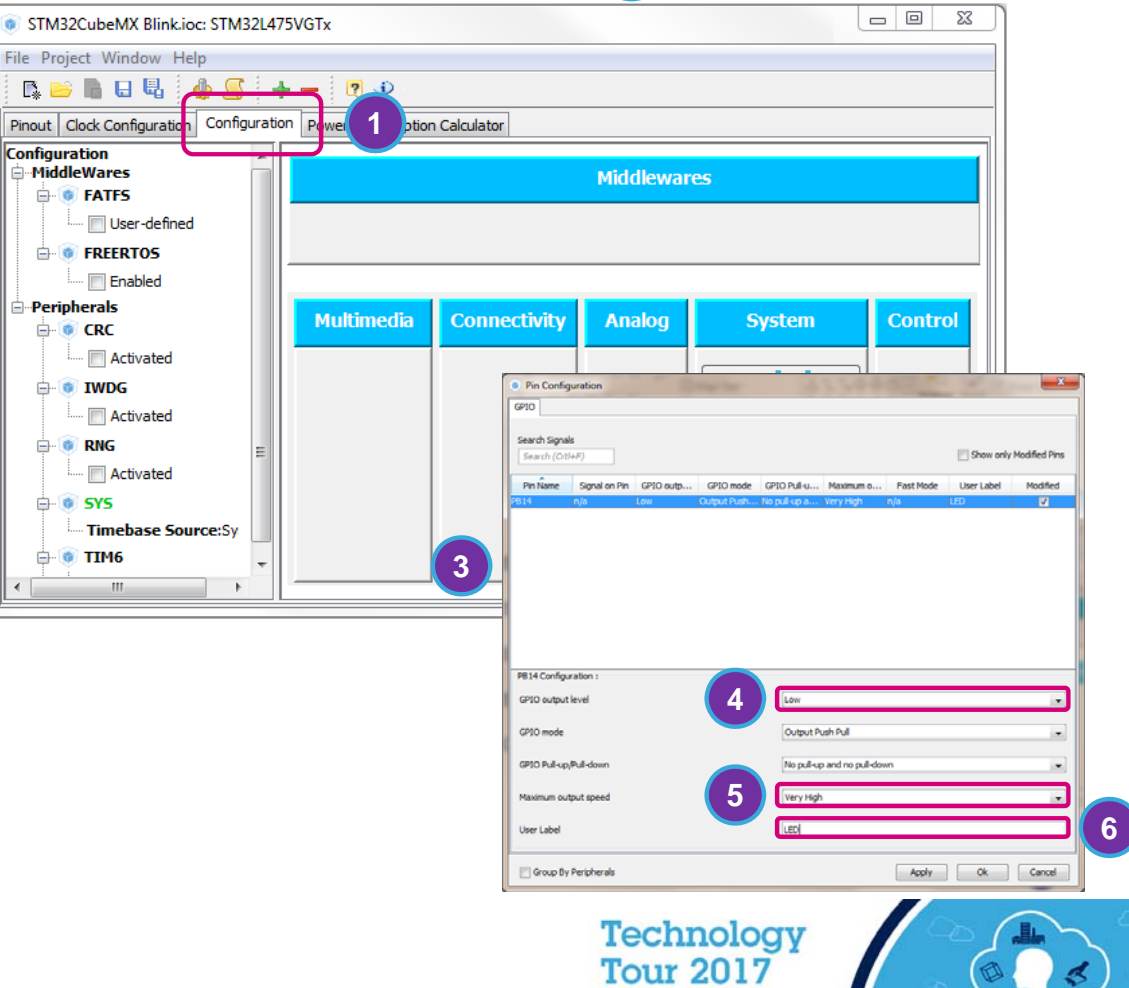

- 1. Select the **Configuration** tab
- 2. Select **GPIO** under System.
- 3. Select PB14.
- 4. Set the GPIO output level to **High**.
- 5. Set the Maximum output speed to Very High.
- 6. Set the User Label to LED.
- 7. Click Ok.

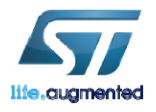

# **Project Settings**

Pin

File Project Window Help

Settings ...

Generate Code Ctrl+Shift+G Generate Report Ctrl+R

Alt+P

- 1. Open the project Settings (Alt + P).
- 2. Set the project name to Lab1.
- 3. Set the project location C:\STM32IoTDKCloudSeminar\Hands\_on\
- 4. Set the IDE Toolchain to **EWARM**.
- 5. Click **OK**.

| Project Settings                         |                     |  |  |  |  |
|------------------------------------------|---------------------|--|--|--|--|
| Project Name                             |                     |  |  |  |  |
| Lab1 2                                   |                     |  |  |  |  |
| Project Location                         |                     |  |  |  |  |
| C:\STM32IoTDKCloudSeminar\Hands_on\ 3    |                     |  |  |  |  |
| Toolchain Folder Location                |                     |  |  |  |  |
| C:\STM32IoTDKCloudSeminar\Hands_on\Lab1\ |                     |  |  |  |  |
|                                          |                     |  |  |  |  |
| Toolchain / IDE                          |                     |  |  |  |  |
| Toolchain / IDE                          | Generate Under Root |  |  |  |  |

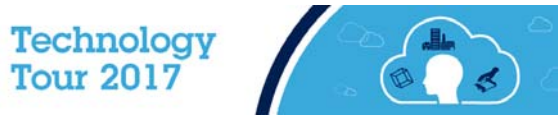

Po

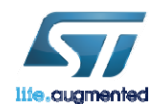

# Generate and Open the Project 52

• **Generate Code** (Ctrl + Shift + G)

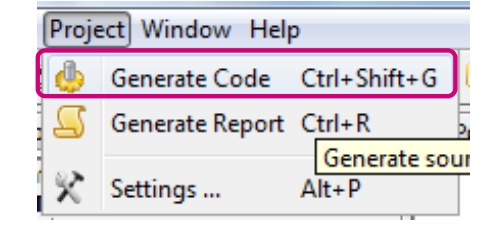

Click Open Project.

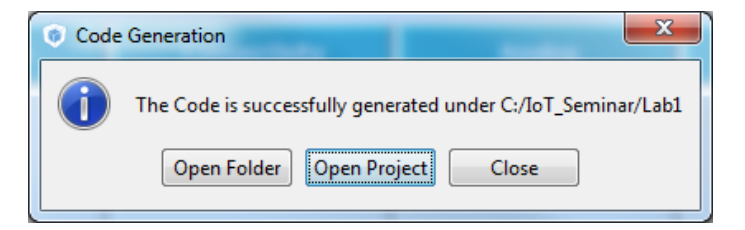

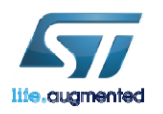

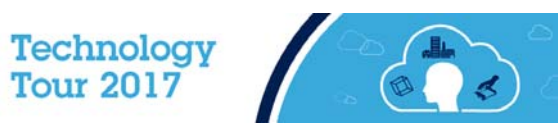

## Inside IAR EWARM 53

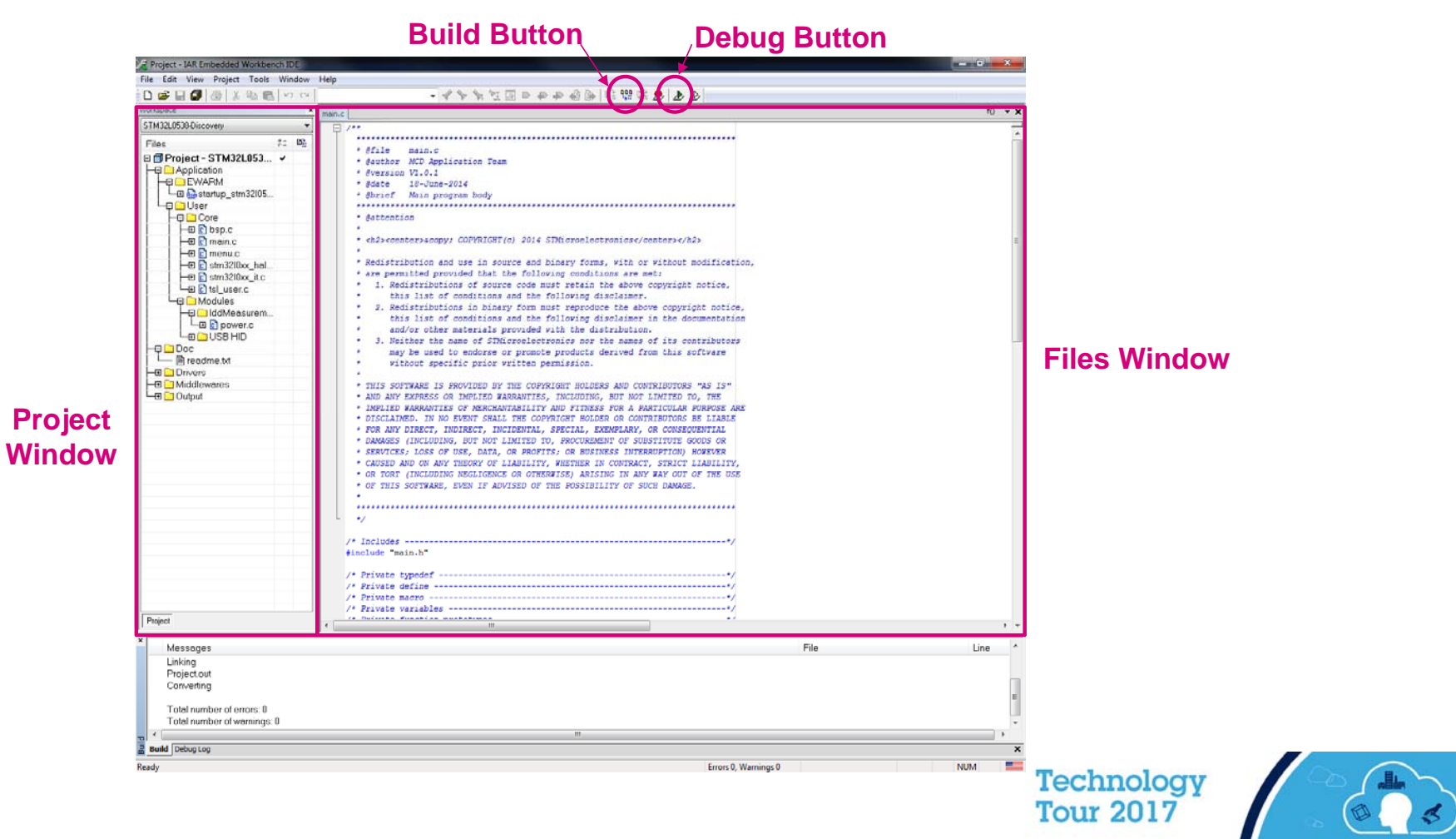

life.augmented

# Configure IAR to Show Line Numbers

- 1. Go to Tools $\rightarrow$ Options
- 2. Select Editor
- 3. Check the Show line number
- 4. Click OK

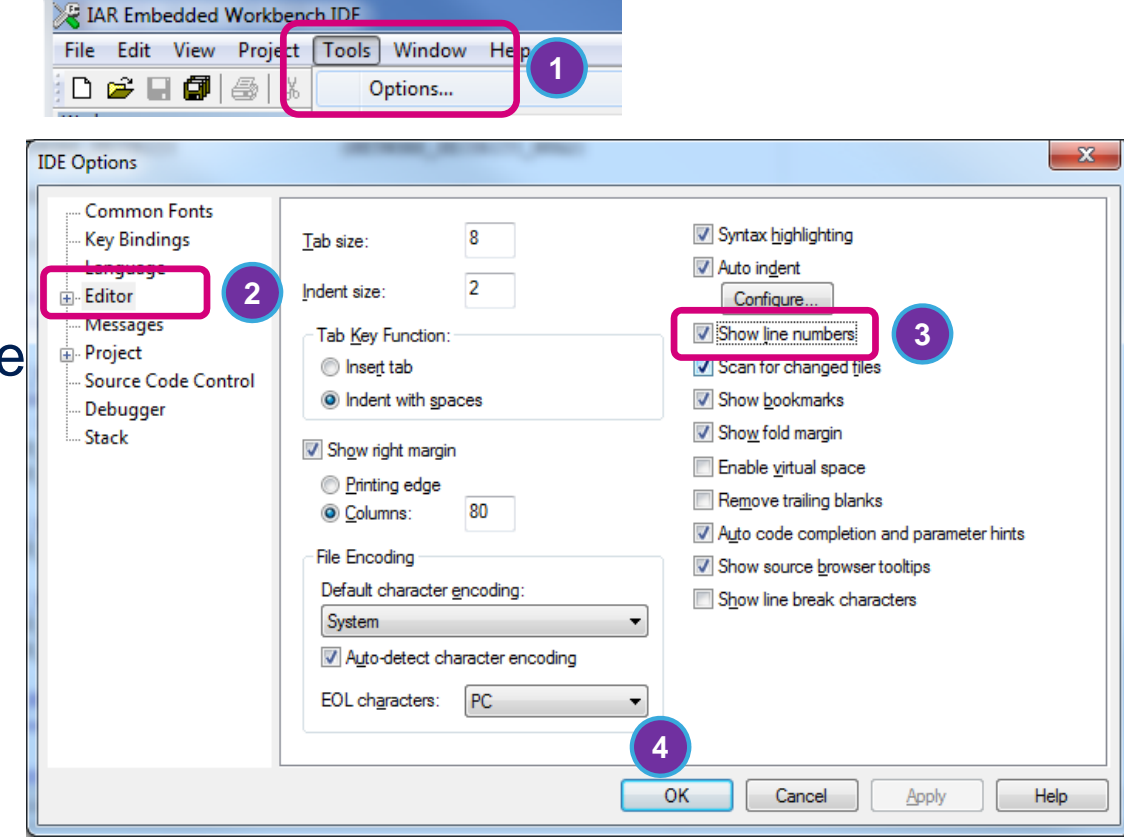

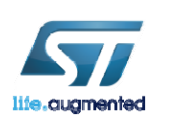

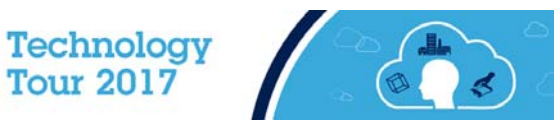

# Edit main.c 55

 Expand the file tree and open main.c file

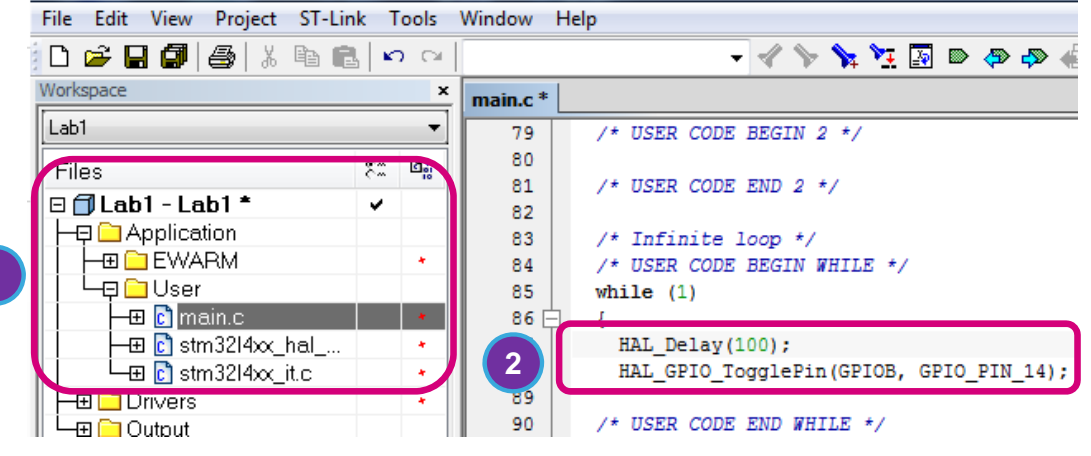

Roject - IAR Embedded Workbench IDE - ARM 7.70.1

Add the following code inside the while(1) loop:

HAL\_Delay(100);

HAL\_GPIO\_TogglePin(LED\_GPIO\_Port, LED\_Pin);

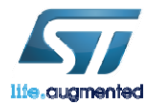

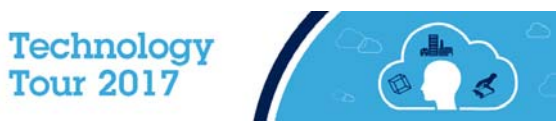

# Load and Run 56

# Click the GREEN ARROW to Build the Project, **Download** and start the **debugger**. (Ctrl + D)

| R Project - JAK Embedded Workbench IDE - AKW 7.70.1 |                                      |          |                         |                    |  |  |  |
|-----------------------------------------------------|--------------------------------------|----------|-------------------------|--------------------|--|--|--|
|                                                     | File Edit View Project ST-Link Tools | Window   | Help                    |                    |  |  |  |
|                                                     | 🗅 🖆 🖬 🕼 🎒 🐰 🖻 💼 🗠 🗠                  |          | - 🗸 🏷 🦕 📜 🖻 🐢 📣 🎒 📴 👯 🥦 | ▶ 1 )              |  |  |  |
|                                                     | Workspace ×                          | main.c * |                         | Download and Debug |  |  |  |
|                                                     | Lab1 🔻                               | 79       | /* USER CODE BEGIN 2 */ |                    |  |  |  |

- 2. Click the triple-arrow GO button! (F5)
- 3. Enjoy the LED!

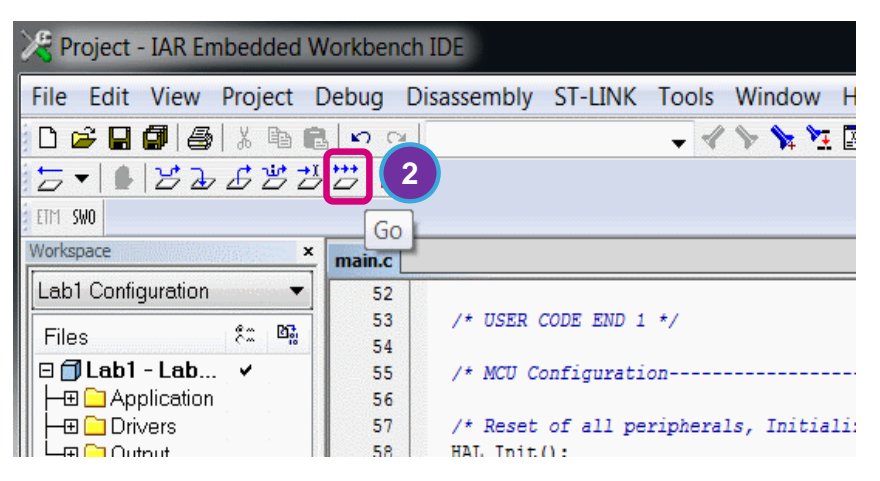

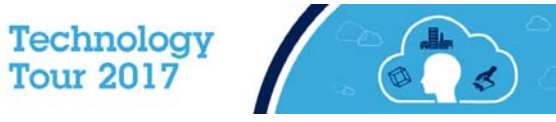

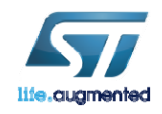

# 

# Bluetooth® Low Energy Overview

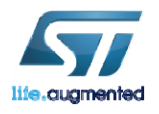

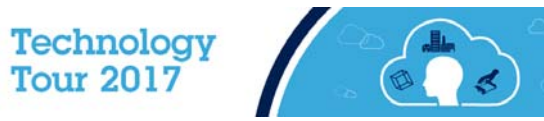

# What is Bluetooth Low Energy?

### Bluetooth Low Energy technology

- Short range wireless ISM 2.4 GHz
- Optimized for ultra low power
  - <15 mA peak current
  - <50 uA average current</li>
- Fast connection procedure
- Client server architecture
- Low data throughput application

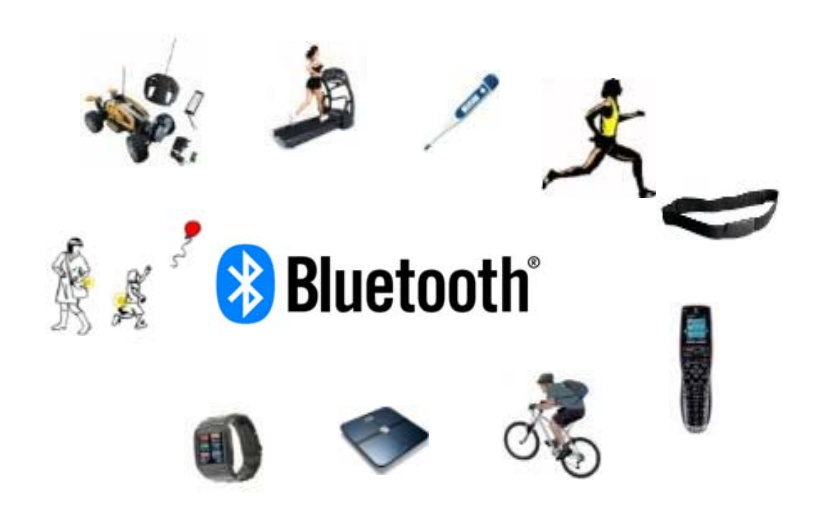

- Security including privacy/authentication/authorization
  - Based on encryption AES128
- Master Role : Central Device (Scanning, Initiating Connection)
- Slave Role : Peripheral Device (Advertising)

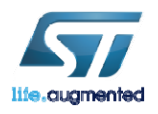

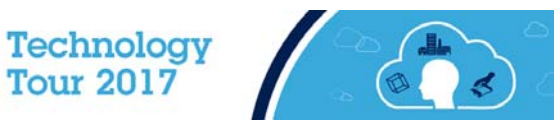

# **Bluetooth Low Energy Branding**

### 2011 Two flavors

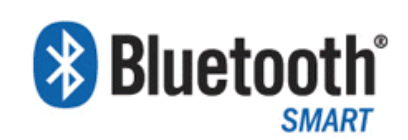

- Ultra low power consumption being a pure low energy implementation
- Months to years of lifetime on a standard coin cell battery

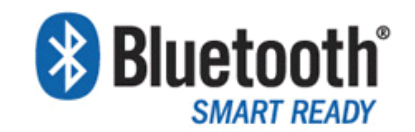

- Classic Bluetooth + Bluetooth low energy on a single chip
- These are the hub devices of the Bluetooth ecosystem

### 2017 Back to one flavor

### 移 Bluetooth°

- An implementation of the Bluetooth core system has only one Primary Controller which may be one of the following configurations:
  - BR/EDR Controller (3.0 and earlier)
  - LE (low energy) Controller (4.0 and newer)
  - Combined BR/EDR Controller portion and LE controller portion into a single Controller (4.0 and newer)

Source: Bluetooth SIG

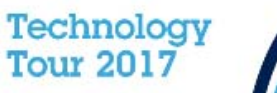

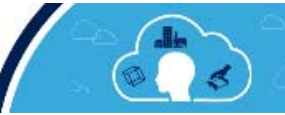

59

# Bluetooth Low Energy stack partitioning

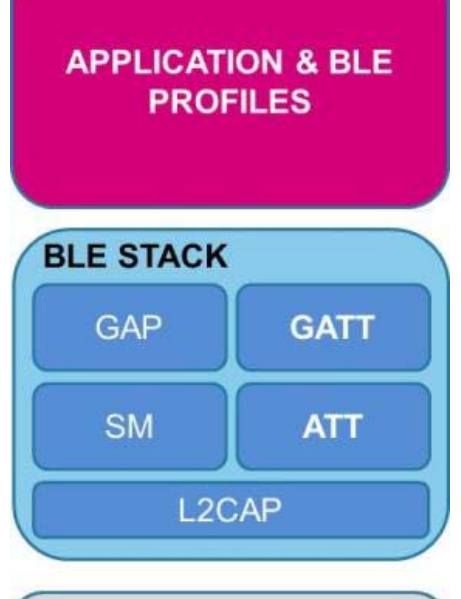

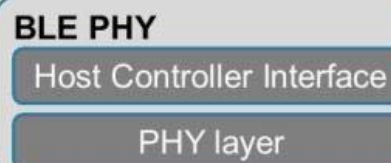

life.cugmented

Bluetooth Low Energy.

The application collects & computes the data to be transmitted over

- To transmit data, application use Bluetooth Low Energy stack services and characteristics capabilities thanks to standard or proprietary application profile.
- All communication in low energy takes place over the Generic Attribute Profile (GAP).

PHY layer insures transmission over the air

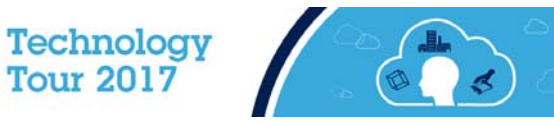

# BlueNRG-MS Solution - Available from ST

Integration

Flexibility

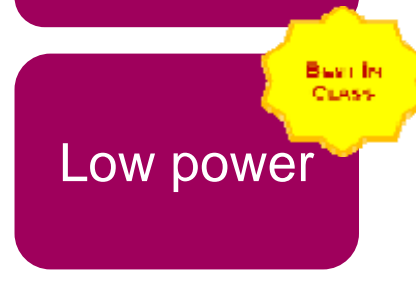

### Small size

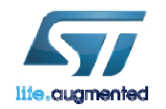

|   | -       | ALL DO |
|---|---------|--------|
| - |         | E wate |
| 1 | RIVENIE | E      |
|   |         |        |
|   |         |        |

- Single mode Bluetooth<sup>®</sup> Low Energy wireless network processor
- 2.4GHz RF transceiver
- Cortex-M0 microcontroller (running the BT MS stack)
- AES 128-bit co-processor
- Master and Slave Mode Bluetooth Low Energy (4.1) Network Processor.
- On chip non-volatile Flash memory allows OTA stack upgrade.

• + STM32 Consumption & Size

- I<sub>CC</sub>RX 7.3mA
- I<sub>CC</sub>TX 8.2mA @ 0 dBm
- I<sub>CC</sub>Sleep 1.7µA
- I<sub>CC</sub>Shutdown 2.5nA

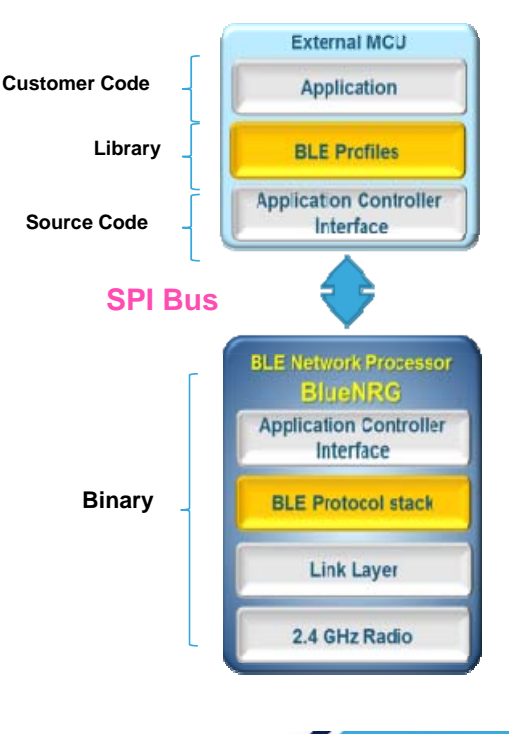

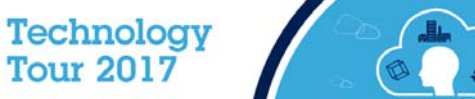

# $\mathbf{\mathbf{6}}$

# Lab2: Bluetooth Low Energy pairing

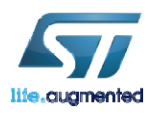

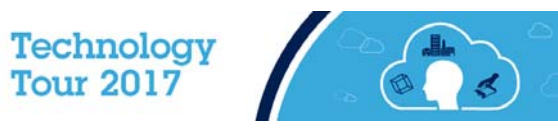

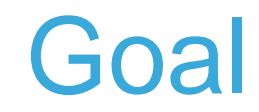

63

- This lab is to make sure that your BlueNRG device has a unique name and MAC address.
- This lab demonstrates a way to drive a BlueNRG device and communicate with a smartphone and display HeartRate data.
- The IoT DK will be used as server while the applet is a client.
- You need to download the STM32 BLE Profiles application available on App store and google play.

Open iTunes to buy and download apps.

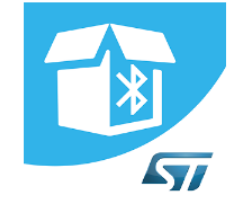

STM32 BLE Profiles STMICROELECTRONICS Libraries & Demo E Everyone This app is compatible with all of your devices

& Demo

Internet

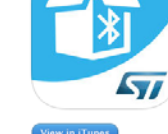

Description The STM32 BLE Profiles App is a companion tool to show in human reada Bluetooth Low Knerry (BLD devices implementing peripheral profiles. It si X-NUCLEO-IDB04A1 (X-NUCLEO-IDB05A1 BlueNBG expansion boards rur STMICROELECTRONICS INC Web Site > STM32 BLE Profiles Support > What's New in Version 2.0

New app name STM32 BLE Profiles

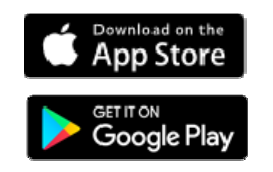

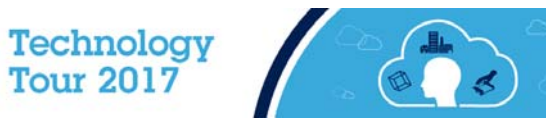

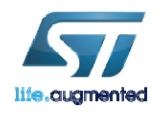

# Open BlueNRG\_HandsOn Project

- Now we are going to configure the BlueNRG\_HandsOn program to give each BlueNRG module a unique MAC address and Unique device name. The device name will be used later to identify your board within the ST BLE Profiles app.
- 1. Close the previous IAR project.
- 2. Double click on Reww file located under

C:\STM32IoTDKCloudSeminar\Hands\_On\BLE\_and\_Cloud\Projects\B-L475E-IOT01\Applications\BLE\HeartRate\EWARM

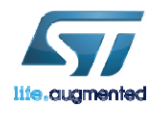

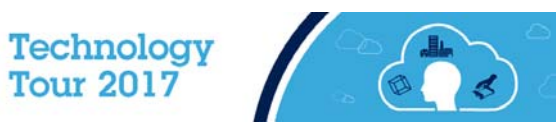

# BlueNRG Module configuration

1. Open config.h file and replace the `X', `X' in the CFG\_ADV\_BD\_ADDRESS with your participant number found on your box (Use decimal, 2 digits).

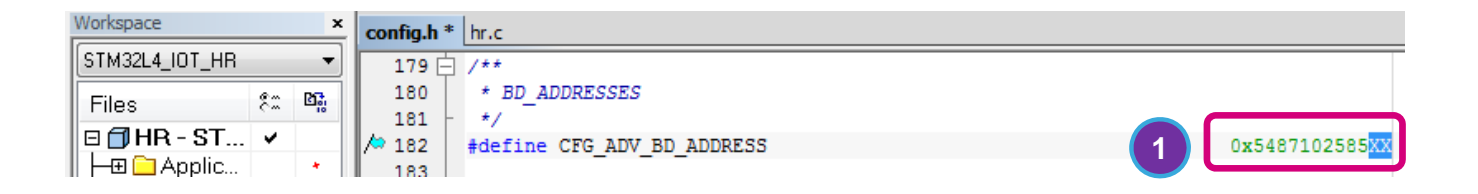

2. Open hr.c file and replace the XX in the local\_name (line 244) table with your participant number (Use decimal, 2 digits).

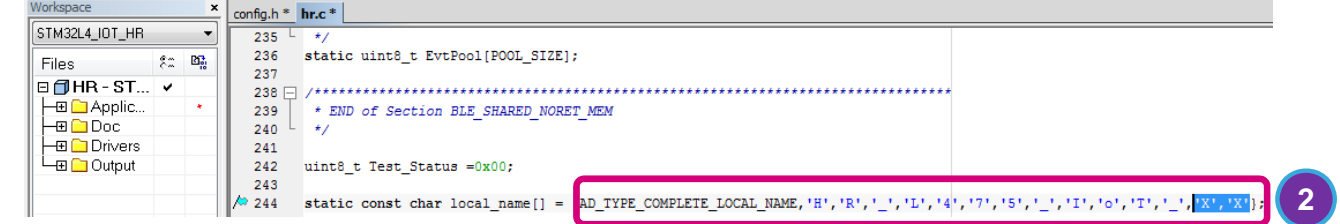

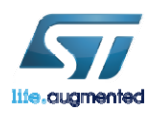

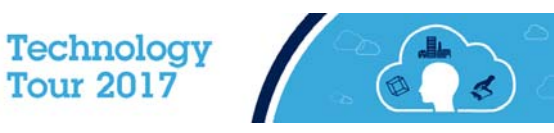

65

# Load and Run

# Click the GREEN ARROW to Build the Project, Download and start the debugger. (Ctrl + D)

| V Project - JAK Embedded Workbench IDE - ARM 7.70.1 |                                      |                             |                    |  |  |  |
|-----------------------------------------------------|--------------------------------------|-----------------------------|--------------------|--|--|--|
|                                                     | File Edit View Project ST-Link Tools | Window Help                 |                    |  |  |  |
|                                                     | 🗅 🖆 🖬 🕼 🎒 🖓 🐘 🛍 🗠 🗠                  | - 🗸 🏷 🦎 🛂 🔯 🗈 🐢 📣 🕼 📴 👯 😣 👂 | <b>b</b> (1)       |  |  |  |
|                                                     | Workspace ×                          | main.c*                     | Download and Debug |  |  |  |
|                                                     | Lab1 🗸                               | 79 /* USER CODE BEGIN 2 */  |                    |  |  |  |

2. Click the triple-arrow GO button! (F5)

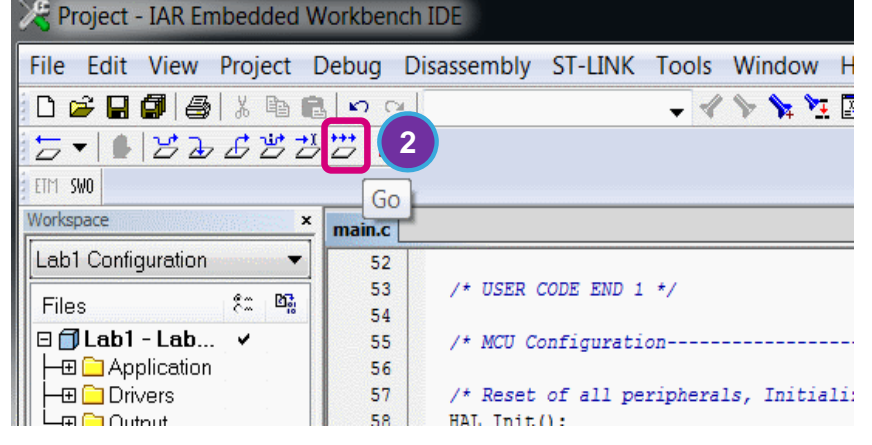

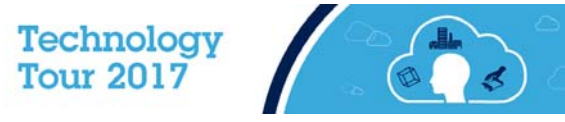

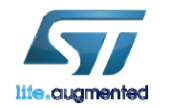

# Pair with STM32 BLE Profiles App

- 1. Make sure Bluetooth is active on your phone
- 2. Using your phone open the **STM32 BLE Profiles** app.
- 3. For iOS users click on Scan.
- Identify your device using the Device name HR\_L475\_IoT\_XX with XX is the number you have entered during the board configuration. Click on your device name,

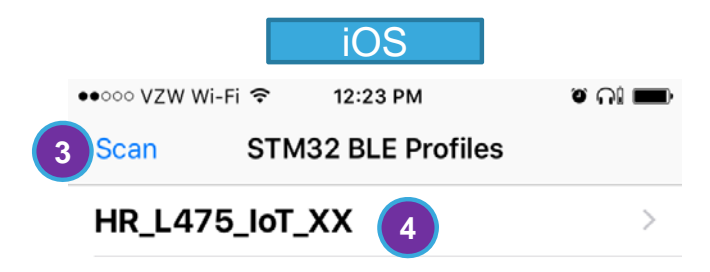

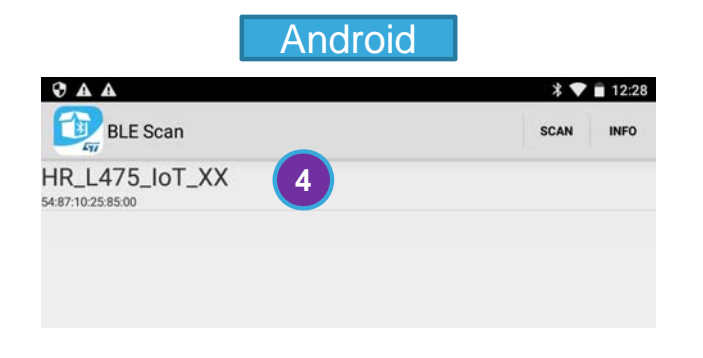

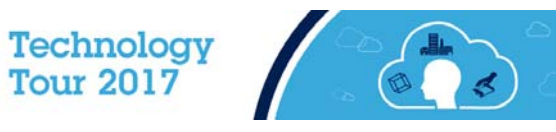

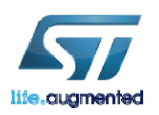

# Select the Heart Rate Profile

- 1. Click on **Connect** on the next screen (iOS)
- 2. Click on Heart Rate under Services (iOS) or Profiles (Android)
- 3. Click Heart Rate Measurement (iOS)

|     | STM32 BLE Profiles Device Connect                                                                                                    | • • • • • • VZW Wi-Fi      • 4:08 PM     • * ■                                                                                           | •০০০০ VZW Wi-Fi 🗢 3:36 PM                                                                                                    | ◙∦■_ |
|-----|----------------------------------------------------------------------------------------------------|----------------------------------------------------------------------------------------------------|----------------------------------------------------------------------------------------------------|------|
| iOS |                                                                                                    | STRISZ BEL FIORIES DEVICE DISCORRECT                                                                                                    | Contraction Contraction Contra |      |
|     | <cbperipheral: 0x1740ec780,="" identifier="3D48AD2A-284&lt;/td"><td><cbperipheral: 0x1700f8300,="" identifier="0B2405CA-F736&lt;/td"><td>Body Sensor Location &lt;2a38&gt;</td><td>&gt;</td></cbperipheral:></td></cbperipheral:> | <cbperipheral: 0x1700f8300,="" identifier="0B2405CA-F736&lt;/td"><td>Body Sensor Location &lt;2a38&gt;</td><td>&gt;</td></cbperipheral:> | Body Sensor Location <2a38>                                                                                                    | >    |
|     | Status Not Connected                                                                                                    | Status Connected                                                                                                    | Heart Rate Measurement                                                                                                    | 3 >  |
|     | Services                                                                                                    | Services                                                                                                    | 1203/2                                                                                                    |      |
|     |                                                                                                    | Heart Rate 2                                                                                                    |                                                                                                    |      |
|     |                                                                                                    |                                                                                                    |                                                                                                    |      |
|     | \$ ×                                                                                                    | ▲ ▲ * ♥ ■ 12:28                                                                                                    |                                                                                                    |      |
|     |                                                                                                    | HR_L475_I0T_XX disconnect                                                                                                    |                                                                                                    |      |
|     | Android Periph<br>Addi                                                                                                    | eral: HR_L475_IoT_XX<br>SSI: -72 db<br>ess: 54:87:10:25:85:00<br>tus: connected                                                          |                                                                                                    |      |
|     | •                                                                                                    | Profiles:<br>Heart Rate                                                                                                    |                                                                                                    |      |

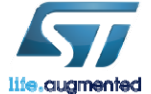

Technology Tour 2017

# Display HR Data

You should see the simulated heart rate.

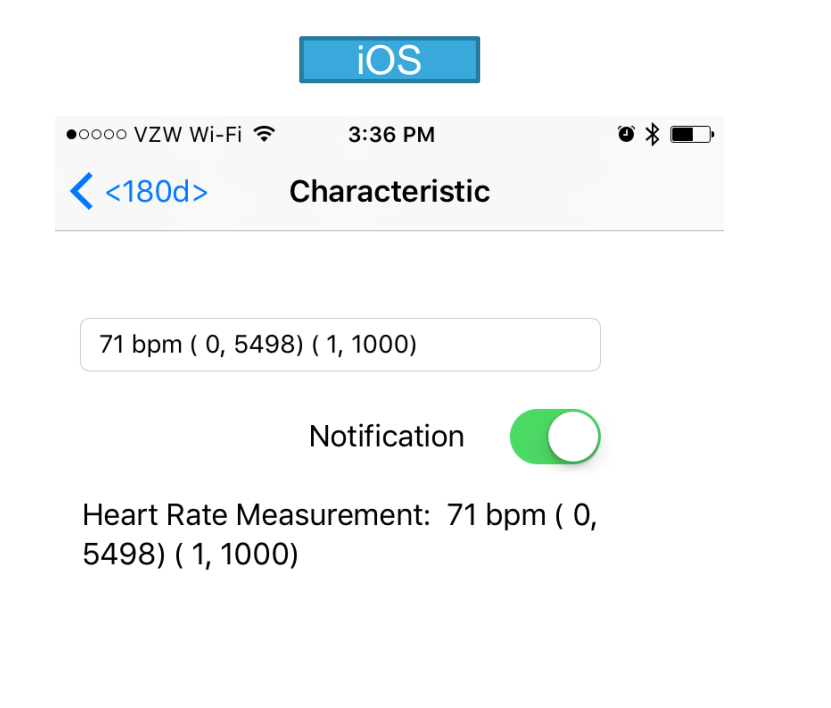

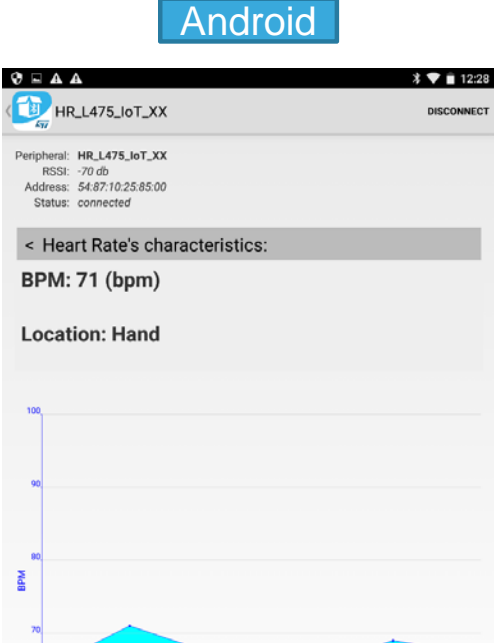

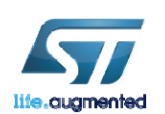

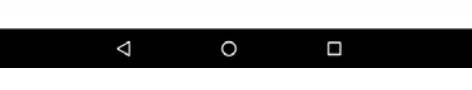

Time

- Heart Rate

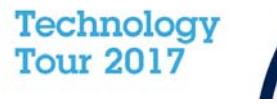

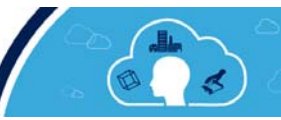

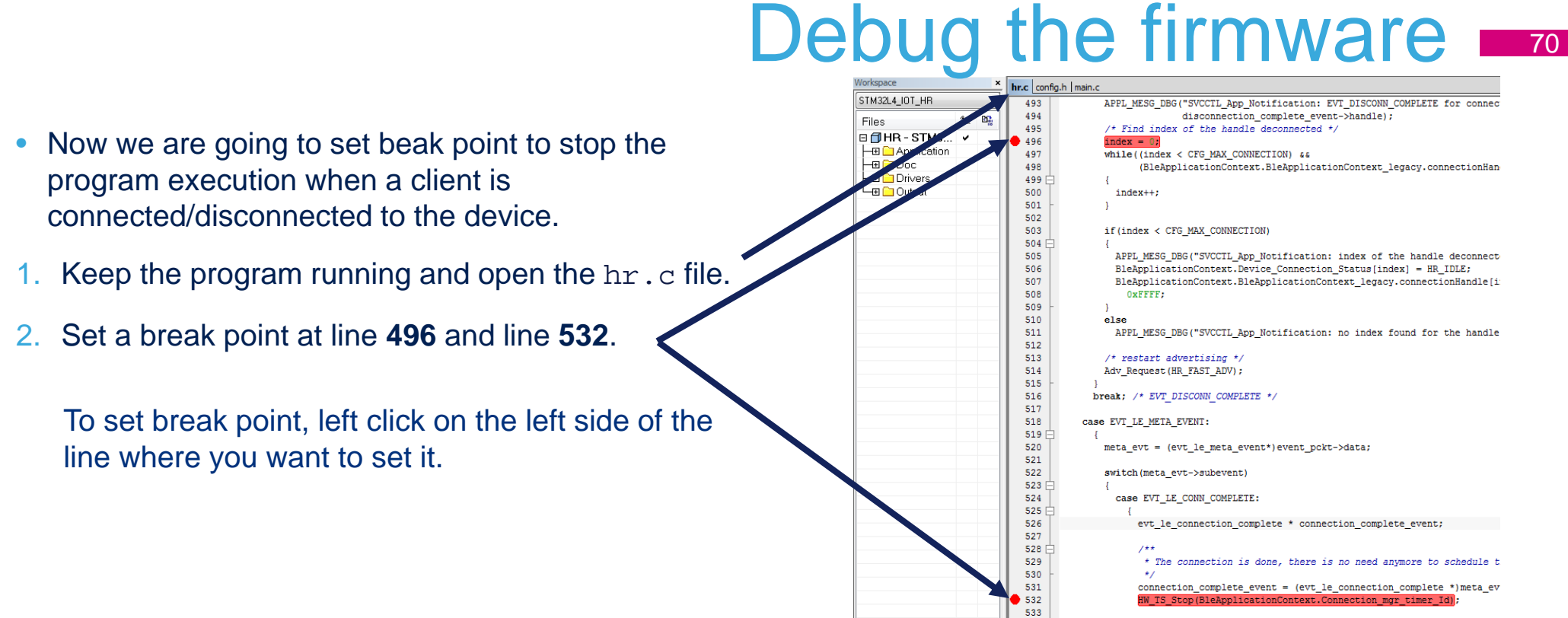

534

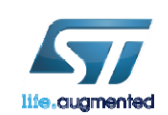

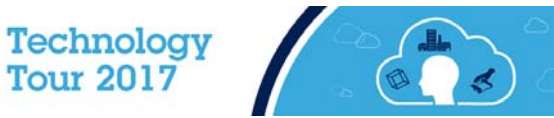

APPL\_MESG\_DBG("SVCCTL\_App\_Notification: EVT\_LE\_CONN\_COMPLETE for

# Debug the firmware (Disconnect)

### 1. Now from your phone disconnect from the device:

- A. Click on **<180d>** (iOS)
- B. Click **< Device** (iOS)
- C. Click Disconnect (iOS and Android)

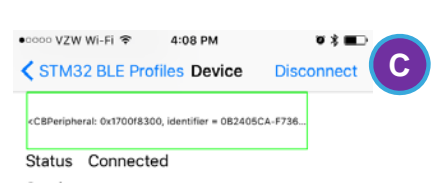

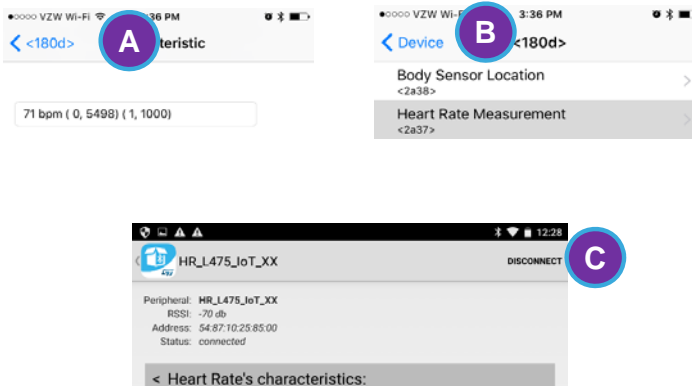

2. Once you disconnect the program will hit the break point at line **496** and stop execution.

| Workspace         |    | × | hr | c config.h | main.c                                                 |
|-------------------|----|---|----|------------|--------------------------------------------------------|
| STM32L4_IOT_HR    |    | • |    | 491        | disconnection_complete_event = (evt_disconn_complete * |
| Files             | 82 | 8 |    | 492        | ADDI MERC DEC MEDICOTI A Norification, FIF DISCOMM CO  |
| 🗉 🗇 HR - STM3     | ~  |   |    | 493        | disconnection complete event->handle);                 |
| - 🕀 🗀 Application |    |   |    | 495        | <pre>/* Find index of the handle deconnected */</pre>  |
| He 🗀 Doc          |    |   |    | 496        | index = 0;                                             |
| Here 🗀 Drivers    |    |   |    | 497        | while((index < CFG_MAX_CONNECTION) &&                  |
| 🖵 🗀 Output        |    |   |    | 498        | (BleApplicationContext.BleApplicationContext_leg       |
|                   |    |   |    | 499 📥      | {                                                      |
|                   |    |   |    | 500        | index++;                                               |
|                   |    |   |    | 501 -      | }                                                      |
|                   |    |   |    | 502        |                                                        |

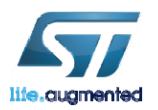

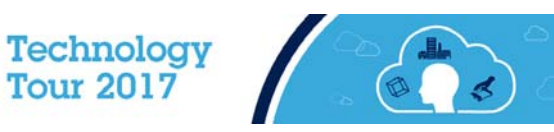

# Debug the firmware (Connect) 72

- 1. Resume the execution by pressing the **Go** button (**F5**) on IAR.
- 2. Connect to the device from your phone.
- Now the program will hit the break point at line **532**. 3.

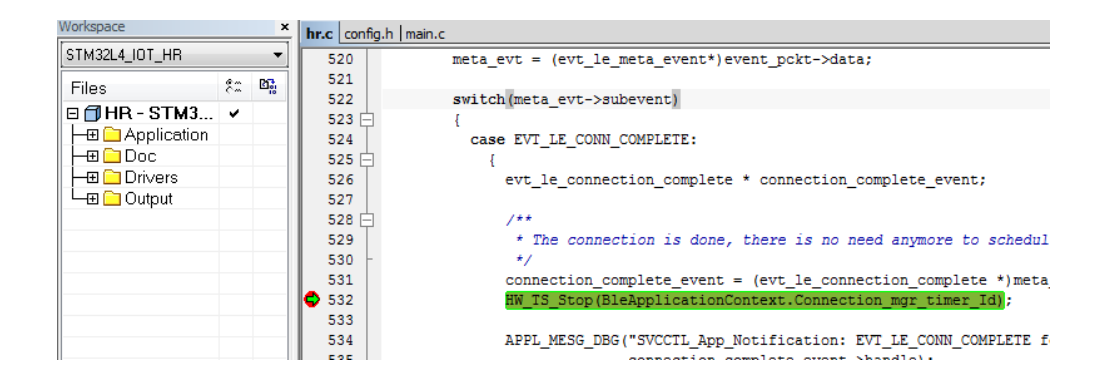

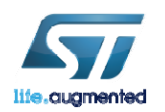

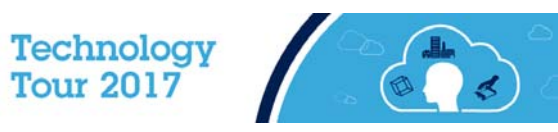
## Wi-Fi Module Overview

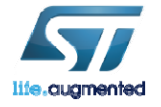

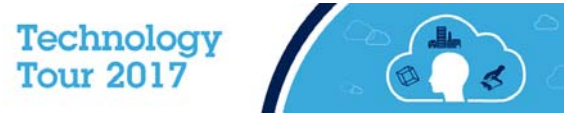

## ISM43362-M3G-L44-E/U

- The ISM43362-M3G-L44-E/U is an embedded 2.4 GHz Wi-Fi module from Inventek. The Wi-Fi module hardware consists of a Broadcom BCM43362, an integrated antenna or optional external antenna, and a STM32F205 host processor that has a standard USB, SPI or UART interface capability.
- The Wi-Fi has an integrated TCP/IP stack that only requires a simple AT command set to establish connectivity for your wireless product.

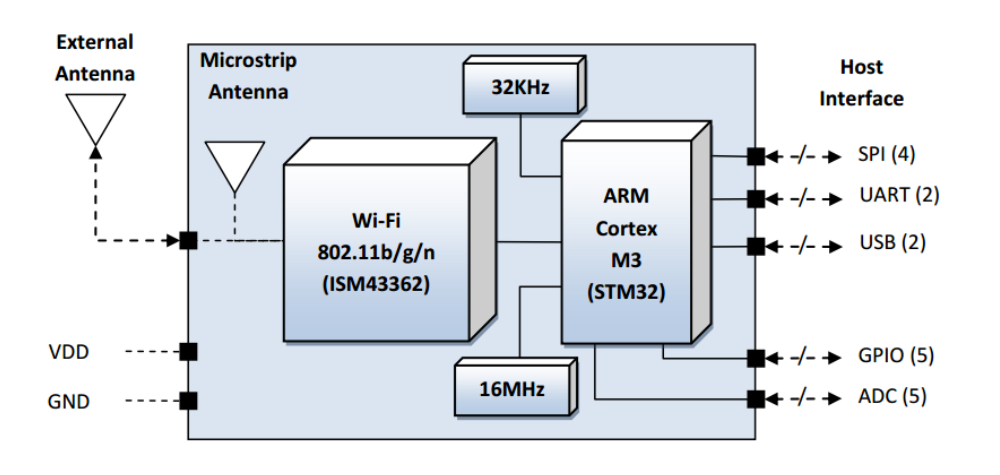

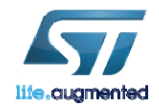

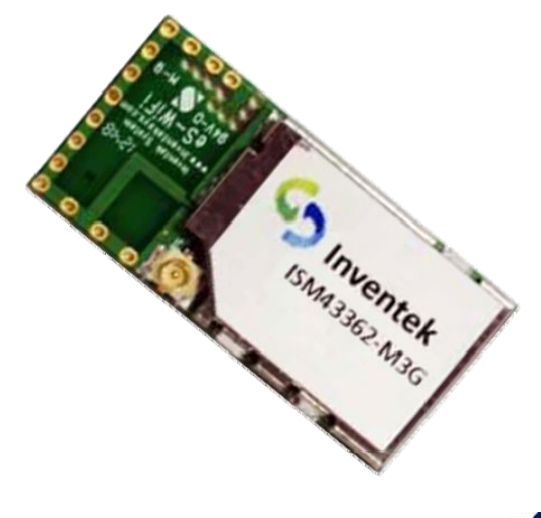

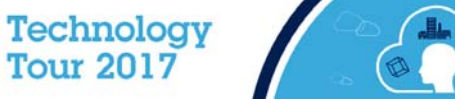

## **AWS IoT Overview**

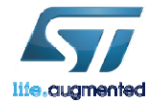

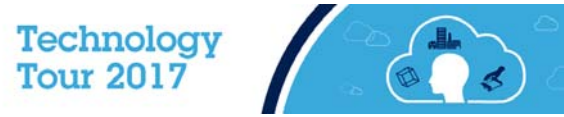

## What is AWS IoT 76

- The Amazon AWS IoT service enables secure, bidirectional communication between IoT devices and the cloud over MQTT, HTTP and WebSockets.
- IoT devices are authenticated using AWS IoT service-provided X.509 certificates. Once a certificate is provisioned and activated it can be installed on a device. The device will then use that certificate to send all requests to AWS MQTT.

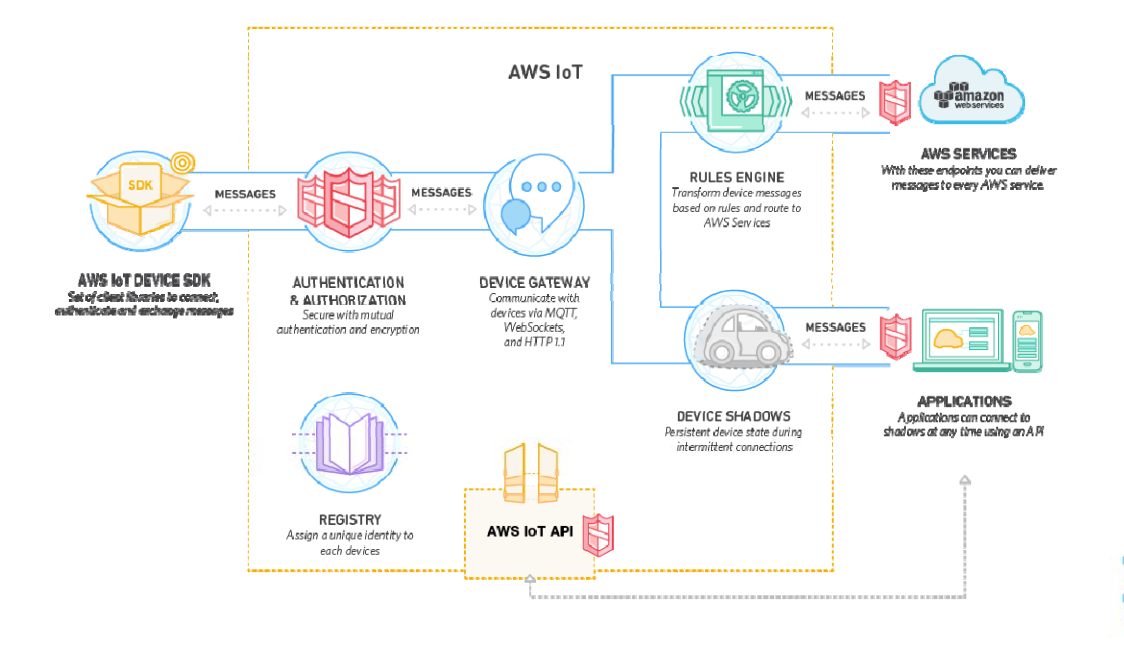

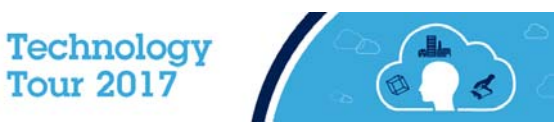